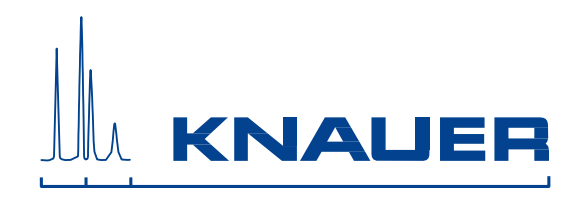

 K-7400
 Semimicro Osmometer Návod na obsluhu

V3707, 04/2015

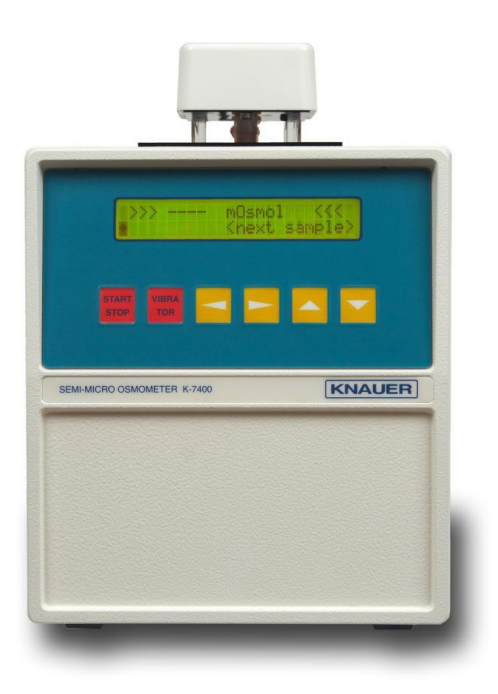

# HPLC · SMB · Osmometry

KNAUER Wissenschaftliche Geräte GmbH Hegauer Weg 38 D-14163 Berlin, Germany 
 Phone:
 +49 30 809727-0

 Telefax:
 +49 30 8015010

 E-Mail:
 info@knauer.net

 Internet:
 www.knauer.net

# OBSAH

| Použitie návodu na obsluhu                   | 6  |
|----------------------------------------------|----|
| Označenia v návode                           | 6  |
| SOP v návode                                 | 6  |
| Nastavenie Osmometra K-7400                  | 7  |
| Vybalenie Osmometra K-7400                   | 7  |
| Óbsah dodávky                                | 7  |
| Napáianie                                    | 7  |
| Uniestnenie Osmometra K-7400                 | 7  |
| Popis Osmometra K-7400                       | 8  |
| Čelný pohľad                                 | 8  |
| Zadný pohľad                                 | 8  |
| Pripojenje meracej hlavy                     | 8  |
| Uskladnenie meracei hlavy                    | 9  |
| Princíp merania                              | 10 |
| Použitie Osmometra K-7400                    | 11 |
| Zapnutie                                     | 11 |
| Štruktúra interného softvéru                 | 12 |
| Príprava Osmometra K-7400                    | 13 |
| Kalibrácia                                   | 13 |
| Predbežná kalibrácia                         | 13 |
| Kalibrácia pri meraní                        | 14 |
| Meranie vzoriek                              | 15 |
| Dôležité rady pre použitie                   | 16 |
| Možné chvbové hlásenia                       | 17 |
| Samozamŕzanie vzorky                         | 17 |
| Nezamízanie vzorky                           | 18 |
| Použitie EuroOsmo <sup>®</sup> 7400 Softvéru | 18 |
| Inštalácia                                   | 18 |
| Inštalácia hardvéru                          | 18 |
| Opis hlavnej obrazovky                       | 19 |
| Užívateľská údržba.                          | 25 |
| Kontrola funkčnosti                          | 25 |
| Kontrola chladiacei kapacity                 | 25 |
| Náhradné diely a príslušenstvo               | 26 |
| Technická špecifikácia                       | 27 |
| KNAUER Softvérová licenčná zmluva            | 52 |
|                                              |    |

# INHALT

| Konventionen in diesem Handbuch                    | 28 |
|----------------------------------------------------|----|
| SOP's in diesem Handbuch                           | 28 |
| Inbetriebnahme des Osmometers K-7400               | 29 |
| Auspacken des Osmometers K-7400                    | 29 |
| Lieferumfang                                       | 29 |
| Netzanschluss                                      | 29 |
| Aufstellen des Osmometers K-7400                   | 29 |
| Beschreibung des Osmometers K-7400                 | 30 |
| Frontansicht                                       | 30 |
| Rückseitenansicht                                  | 30 |
| Messkopfanschluss                                  | 30 |
| Messkopflagerung                                   | 31 |
| Messprinzip und -ablauf                            | 32 |
| Bedienung des Osmometers K-7400                    | 33 |
| Einschalten                                        | 33 |
| Menüführung                                        | 34 |
| Messvorbereitung                                   | 35 |
| Kalibrierung                                       | 35 |
| Vorkalibrierung                                    | 35 |
| Messkalibrierung                                   | 36 |
| Messung von Probelösungen                          | 38 |
| Wichtige Bedienungshinweise                        | 39 |
| Mögliche Fehlermeldungen                           | 39 |
| Frühkristallisation der Proben                     | 40 |
| Nichtgefrieren der Proben                          | 41 |
| Arbeit mit der EuroOsmo <sup>®</sup> 7400 Software | 41 |
| Installation                                       | 41 |
| Hardware Installation                              | 41 |
| Erläuterung des Hauptbildschirms                   | 42 |
| Wartung durch den Anwender                         | 48 |
| Funktionsprüfungen                                 | 48 |
| Überprüfung der Kühlleistung                       | 48 |
| Ersatzteile und Zubehör                            | 49 |
| Technische Daten                                   | 49 |
| Gewährleistungsbedingungen                         | 50 |
| Konformitätserklärung                              | 51 |
| KNAUER Software License Agreement                  | 52 |

# Použitie návodu na obsluhu

# Označenia v návode

|                                                | Zvláštne upozornenia                                                                                         |
|------------------------------------------------|----------------------------------------------------------------------------------------------------|
| ⇒∰⊱                                            | Užitočné rady.                                                                                               |
|                                                | Dôležité informácie                                                                                          |
| ᠿ⇔∁⇔                                           | Šípky používané v blokových schémach označujúce automatický chod programu bez nutnosti manuálnych zásahov.   |
| $\rightarrow \wedge \leftarrow \downarrow$     | Šipký používané v blokových schémach označujúce, že užívateľ je dopytovaný k stlačeniu príslušného tlačidla. |
| $\flat \flat \checkmark \checkmark \checkmark$ | Symboly označujúce použitie zodpovedajúcich šípok.                                                           |

## SOP v návode

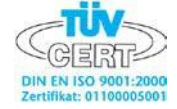

Štandardné Operačné Postupy (**SOP**) v návode ponúkajú pohodlný spôsob ovládania Semi Micro Osmometra K7400. Krok za krokom vedú užívateľa všetkými rutinnými úlohami nevyhnutnými na ovládanie zariadenia. Tieto môžu byť použité na dokumentačné účely, pričom môžu byť kopírované, aplikované, označované s cieľom zdokumentovať prevádzku zariadenia.

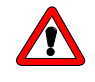

Ovládajte prosím zariadenie ako aj jeho príslušenstvo v súlade s inštrukciami a SOP uvedenými v tomto návode čo Vám zabezpečí správne výsledky a jeho dlhú životnosť.

Tabuľka 1 SOP v návode

| SOP 1 | Príprava zariadenia                | 13 |
|-------|------------------------------------|----|
| SOP 2 | Kalibrácia po výmene meracej hlavy | 13 |
| SOP 3 | Uskutočnenie kalibrácie            | 14 |
| SOP 4 | Meranie vzoriek                    | 15 |

# Nastavenie Osmometra K-7400

### Vybalenie Osmometra K-7400

Vybaľte zariadenie a zkontrolujte samotný Osmometer K-7400 ako aj jeho jednotlivé súčasti. V prípade nedostatkov súvisiacich s prepravou kontaktujte príslušnú prepravnú spoločnosť.

Zkontrolujte prosím kompletnosť dodávky podľa priloženého zoznamu tzv. Obsahu dodávky, ktorý nájdete na str.7. V prípade akýchkoľvek nezrovnalostí okamžite kontaktujte dodávateľa.

Kompletný zoznam dostupných náhradných dielov a spotrebného materiálu nájdete na str.26 - Náhradné diely a príslušenstvo.

#### Obsah dodávky

Štandardná dodávka obsahuje:

Semi-micro Osmometer K-7400

Tlačiareň (voliteľne)

Návod na obsluhu

Napájací kábel

RS232 kábel

Meracia hlava

Balenie obsahujúce 100 ks vialiek

Čistiaci roztok

10 ks ampuliek s roztokom 400 mOsm/kg

Balenie vatových tvčiniek

#### Napájanie

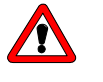

Uistite sa, že bolo nastavené správne napätie na zadnom paneli zariadenia, napájanie je uzemnené a je používaný zodpovedajúci napájací kábel.

Pripojte Osmometer K-7400 k zdroju napätia a zapnite zariadenie. Po zapnutí sa na displeji objaví krátka informácia týkajúca sa verzie zariadenia a jeho čísla.

#### Umiestnenie Osmometra K-7400

V priebehu merania nie sú vhodné žiadne väčšie zmeny teploty.

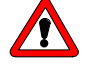

# Otvory na oboch stranách prístroja určené na prúdenie vzduchu nesmú byť zakryté.

V opačnom prípade môže dôjsť k neželanému zvýšeniu teploty znemožňujúcemu správnu činnosť zariadenia čo automaticky vedie k vypnutiu displeja.

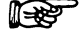

Vyhnutie sa vážnym poruchám na zariadení znamená okrem iného zabránenie nežiadúceho zvýšenia teploty.

# Popis Osmometra K-7400

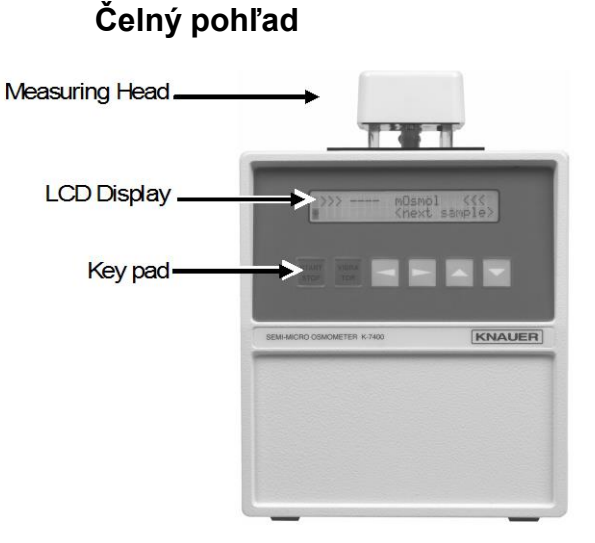

Obr. 1 Čelný pohľad Osmometer K-7400

## Funkcia tlačidiel

| START/STOP | <ol> <li>Spustenie merania alebo kalibrácie</li> <li>Prerušenie merania</li> <li>Ak nebolo spustené alebo stopnuté žiadne<br/>meranie, stlačením sa dostanete do hlavného<br/>menu</li> </ol> |
|------------|----------------------------------------------------------------------------------------------------|
| VIBRATOR   | Na jednu sekundu aktivuje miešadlo. V priebehu<br>merania alebo kalibrácie je toto tlačidlo<br>neaktívne.                                                                                     |
| ARROW KEYS | Navigačné tlačidlá pre výber parametra alebo<br>hodnoty                                                                                                    |

# Zadný pohľad

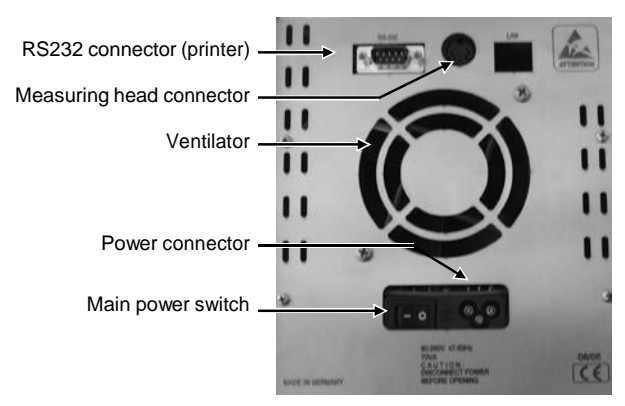

Obr. 2 Zadný pohľad Osmometer K-7400

# Pripojenie meracej hlavy

Časťami meracej hlavy sú vstavaný motor s miešadlom, termistor a adaptér na nasadzovanie vialky s meranou vzorkou. Kábel meracej hlavy je zapojený do konektora.

Meracia vialka naplnená presne 0,15 ml roztoku (kalibračného alebo meraného) je zafixovaná na adaptér. K dispozícii sú dve verzie meracej hlavy (na sklenené alebo plastové vialky)

Proces merania a kalibrácie nezávisí od typu použitej meracej hlavy.

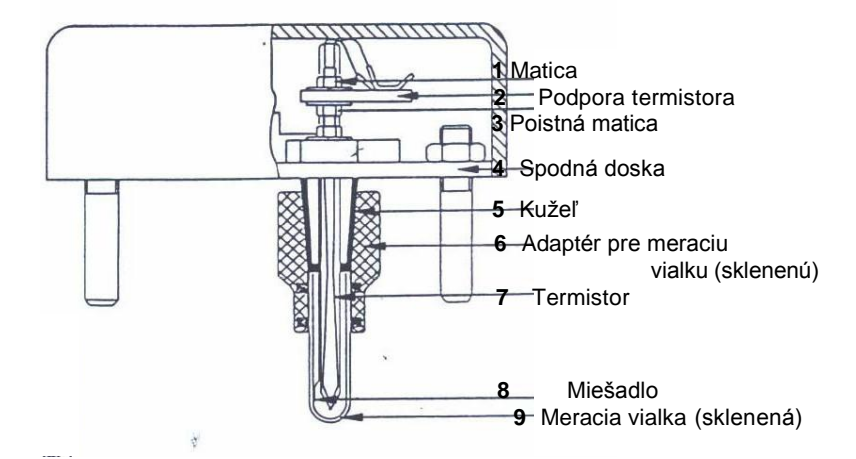

Obr. 3 Schéma meracej hlavy Osmometer K-7400

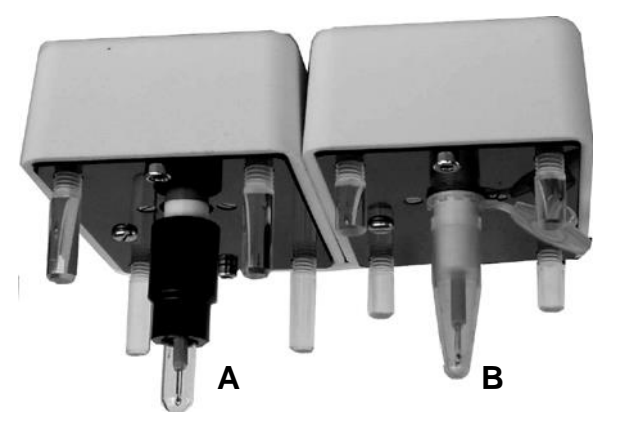

Obr. 4 Meracia hlava Osmometra K-7400 pre sklenené (A) a plastové vialky (B)

Rozdiel medzi sklenenými a plastovými vialkami je v spôsobe ich fixácie na meraciu hlavu (viď obr.4)

Nie je možné zameniť meraciu hlavu na sklenené vialky za meraciu hlavu na plastové vialky a naopak.

Akákoľvek zmena meracej hlavy vyžaduje opätovnú kalibráciu zariadenia (pozri SOP 2 na str. 13).

Meracia hlava je umiestnená na tele zariadenia s vialkou ponorenou do chladeného priestoru. Zariadenie je takto pripravené na meranie.

#### Uskladnenie meracej hlavy

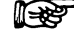

1

# Meracia hlava by mala byť uskladnená s nasadenou meracou vialkou.

Na dočasné odloženie meracej hlavy bez zafixovanej vialky použite štyri nohy na hornej strane zariadenia (viď obr. 5).

9

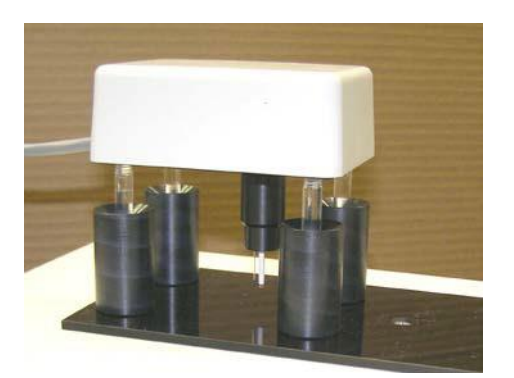

Obr. 5 Odloženie meracej hlavy bez nasadenej vialky

### Princíp merania

Osmotický tlak roztoku je úmerný zníženiu bodu tuhnutia tohto roztoku. Vodný roztok s osmotickým tlakom korešpondujúcim 1-molálnemu roztoku, tuhne pri -1.858 °C. Vodný roztok s takýmto bodom tuhnutia má koncentráciu 1 Osm/kg.

Pri meraní je vzorka najskôr ochladená bez miešania. Dokonca aj čistá voda môže byť ochladená na teplotu -5 až -8°C bez zamrznutia. Toto je následne inicializované automatickým odštartovaním miešadla pri definovanej teplote. V prípade čistej vody dosiahne teplota bod tuhnutia 0°C.

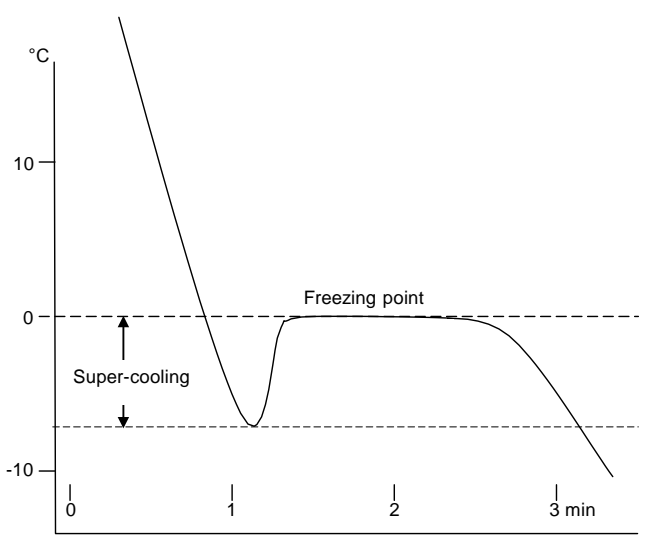

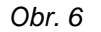

Krivka teplota-čas pre čistú vodu

Bod tuhnutia roztoku je pod hodnotou 0°C. Na základe zníženia bodu tuhnutia roztoku  $\Delta$  T je meraná jeho osmolarita, ktorá je priamo zobrazovaná na displeji v jednotkách mOsm/kg.

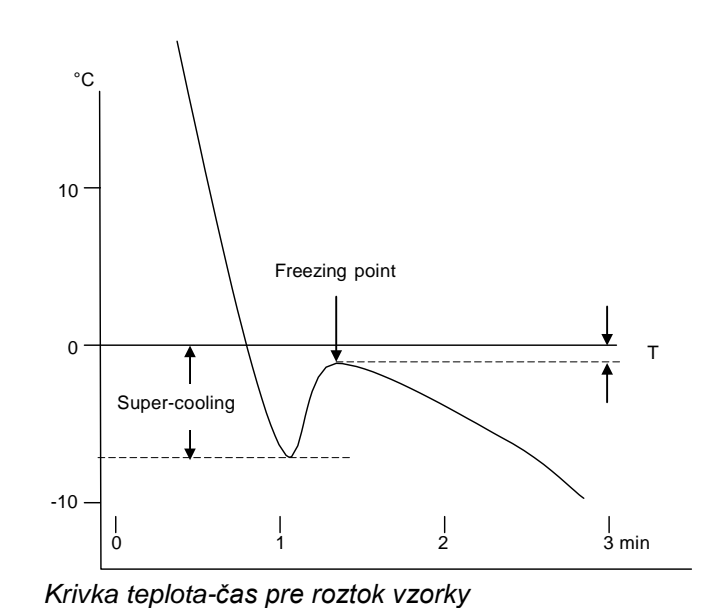

Obr. 7

Počas merania je zobrazovaná aktuálna teplota. Zariadenie deteguje maximálnu dosiahnutú teplotu, uloží ju a v prípade úspešného prebehnutia kryštalizácie zobrazí výsledok.

Po ukončení merania sa teplota automaticky zvýši na 20°C čo je stand-by teplota chladiacej časti zariadenia.

# Použitie Osmometra K-7400

#### Zapnutie

Po zapnutí sa na displeji zariadenia objaví na krátky čas informácia týkajúca sa zariadenia a verzie firmvéru:

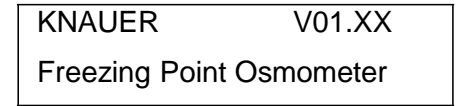

Teraz je osmometer pripravený na použitie. Na displeji sa zobrazí výsledok posledného merania. Kurzor je umiestnený na poli ♦.

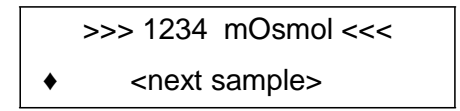

V závislosti od aktuálneho nastavenia sa na displeji zariadenia môžu zobraziť % alebo teplota:

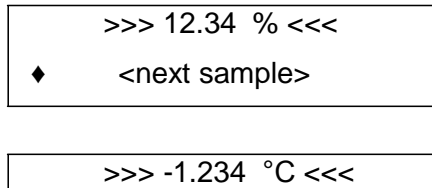

<next sample>

Pri prvom použití osmometra nebude zobrazená žiadna posledná hodnota.

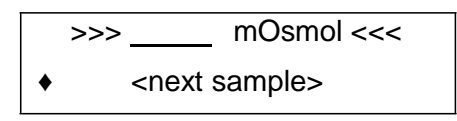

### Štruktúra interného softvéru

Počínajúc kurzorom na poli označenom kosoštvorcom bude ďalšie menu dostupné v nekonečnej sľučke použitím vertikálnych šípiek ▲ ∀. Použitím horizontálnych šípiek ▶ < presúvame kurzor z poľa na pole. Sú dostupné iba polia, u ktorých je povolená zmena nastavenia. Ostatné ako napr. aktuálna teplota budú preskočené.

Na meniteľnom poli sa možné zmeny uskutočňujú pomocou šípiek  $\land \forall$ Zobrazené hodnoty budú akceptované a uložené pri odchode z poľa jednou zo šípiek  $\geqslant \triangleleft$ .

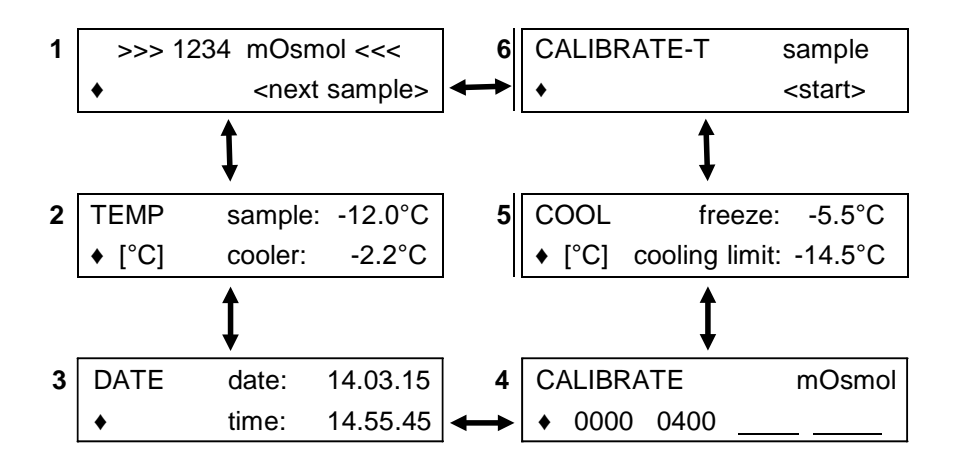

#### Obr. 8 Príklad sekvencie menu Osmometra K-7400

**Okno 2 TEMP** zobrazuje aktuálnu teplotu vzorky a chladiacej časti. Hodnota môže byť zmenená z [°C] na [°F] pomocou  $\land$   $\lor$ .

**Okno 3 DATE** umožňuje nastavenie dátumu a času. Nastavenie ostáva aktívne aj po vypnutí zariadenia.

**Okno 4 CALIBRATE** zobrazuje práve aktuálny kalibračný bod. Je možná 3-bodová kalibrácia (druhý riadok). Prvá hodnota je zafixovaná ako "0000". Pre každé meranie je nevyhnutná minimálne 2-bodová kalibrácia. Z tohto okna je spustená kalibrácia, pozri **SOP 3** na strane 14.

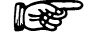

#### Kalibrácia a meranie musia byť uskutočnené pri rovnakom nastavení. Pri zmene nastavenia je potrebná nova kalibrácia.

**Okno 5 COOL** počiatočný bod "tuhnutia" môže byť nastavený v rozmedzí -9.0 až -4.0 °C a minimálna teplota tzv. "cooling limit" v rozmedzí od -18.0 do -12.0 °C, obe v krokoch po  $0.5^{\circ}$ C.

**Okno 6 CALIBRATE-T** umožňuje predkalibráciu slúžiacu na adaptovanie osmometra na vybranú meraciu hlavu, pozri **SOP 2** na strane 13.

12

# Príprava Osmometra K-7400

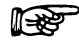

## Zariadenie by malo byť zapnuté minimálne 5 minút pred použitím.

Funkčnosť miešadla môže byť overená stlačením tlačidla, následne sa toto zapne na sekundu.

Voliteľne môže byť tlačiareň pripojená do RS232. Výsledok každého merania bude automaticky vytlačený vo formáte:

#### Measured 0400 mOsmol / kg 23.04.15 08:24:35

Po kalibrácii bude vytlačené:

### Calibrated 1234 mOsmol / kg 23.04.15 07:36:17

V prípade prerušeného merania (spôsobeného chybou) sa na displeji zobrazí príslušná chyba, pričom bude vytlačené:

### (NO) FREEZE 23.04.15 09:06:04

bez špecifikovania konkrétnej chyby

### SOP 1 Príprava merania

- 1. Umiestnite 0.15 ml vzorky alebo kalibračného roztoku do čistej, suchej vialky.
- 2. Umiestnite vialku do adaptéru. Meniskus tekutiny vo vialke musí byť v horizontálnej polohe.
- 3. Nasaďte meraciu hlavu zariadenia tak, aby bola vialka vložená do chladiacej časti.
- 4. Zariadenie je teraz pripravené na meranie, resp. kalibráciu.

## Kalibrácia

#### Predbežná kalibrácia (predkalibrácia)

Pokiaľ máte v úmysle používať alternatívne oba typy meracej hlavy, je nevyhnutné po každej výmene prispôsobiť zariadenie na danú meraciu hlavu vykonaním tzv. predkalibrácie opísanej v SOP 2 na strane 13.

#### SOP 2 Predkalibrácia po výmene meracej hlavy

- 1. Pripravte zariadenie podľa SOP 1 meranie deionizovanej vody
- 2. Vyberte okno CALIBRATE-T
- 3. Stlačte tlačidlo Štart. Zatiaľ čo beží predkalibráci, na displeji je zobrazená teplota vzorky a zostávajúci čas do konca

| 0000 | mOsmol > | +5.43°C |
|------|----------|---------|
|      | 01:23    |         |

V každom okamihu môže byť táto zastavená stlačením tlačidla STOP.

4. Po ukončení sa na displeji zobrazí "successful". Predchádzajúca nameraná kalibrácia bude prerušená.

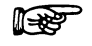

# Každá uskutočnená predkalibrácia automaticky prepíše predchádzajúcu kalibráciu, keďže táto nie je platná pre novú meraciu hlavu.

- 5. Ak sa na displeji objaví "not successful" vzorka nebola zmrazená Skontrolujte či:
  - vzorka je 0 mOsm/kg

je meracia hlava správne pripojená k zariadeniu a zopakujte prekalibráciu

### Kalibrácia pri meraní

Štandardne je postačujúca 2-bodová kalibrácia.

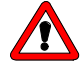

# Kalibrácia musí byť uskutočnená veľmi starostlivo. Chybná kalibrácia negatívne ovplyvní všetky ďalšie merania a je príčinou nesprávnych výsledkov.

Je možná aj trojbodová kalibrácia, dvojbodová je nevyhnutná. Príslušná koncentrácia kalibračného roztoku sa volí v druhom riadku. Následne je kalibrácia odštartovaná tlačidlom START/STOP.

Prvé okno je fixne na "0000". Ďalšie okná majú možnosti ----, %%%%, 50, 100, 150, až do 1900, 1950, 2000 v krokoch po 50 mOsmol/kg..

Zvolením "----" bude príslušný kalibračný bod deaktivovaný.

Voľba "%%%%" deaktivuje všetky kalibračné body s výnimkou "0000". Simultánne budú zobrazené výsledky v % kalibračného bodu namiesto "mOsmol/kg".

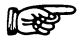

# Minimálne dva kalibračné body musia byť aktívne - "0000" a jeden z ďalších.

Kalibračné body zostávajú aktívne až po dobu kedy nie sú zvolené iné kalibračné body. Ak kalibrácia neprebehne úspešne, reaktivujú sa hodnoty poslednej úspešnej kalibrácie.

SOP 3 Uskutočnenie kalibrácie

# 1. Pripravte zariadenie podľa SOP 1 meranie deionizovanej vody

- 2. Nastavte prvé pole druhého riadku okna CALIBRATE na hodnotu "0000".
- 3. Stlačte Štart. Zatiaľ čo beží kalibrácia, displej zobrazuje príslušný kalibračný bod, teplotu vzorky a zostávajúci čas.

| 0000  | mOsmol > +5.43°C |  |
|-------|------------------|--|
| 01:23 |                  |  |

V každom okamihu môže byť táto zastavená stlačením tlačidla STOP.

4. Po ukončení sa na displeji zobrazí

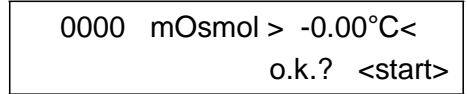

Pre akceptovanie tejto hodnoty stlačte opätovne tlačidlo START. Predchádzajúca kalibrácia tým bude prepísaná.

- 5. Počkajte na opätovné zahriatie na standby teplotu.
- 6. Pripravte zariadenie podľa **SOP 1** na meranie kalibračného roztoku 400 mOsm/kg
- 7. Aktivujte druhé kalibračné pole a vyberte "0400" následne zopakujte kroky 3 až 5.

Ak je v prípade špeciálnych aplikácií požadovaná trojbodová kalibrácia, túto uskutočnite podľa **SOP 3** a zopakujte postup pre kalibračné pole 3.

| M JUN | - |
|-------|---|
|       |   |
|       |   |

### Nová kalibrácia je tiež nevyhnutná pri:

- 1. výmene meracej hlavy
- 2. zmene nastavenia "FREEZING" potenciometra

## Meranie vzoriek

#### SOP 4 Uskutočnenie merania vzoriek

- 1. Pripravte zariadenie podľa SOP 1 na meranie roztoku vzorky
- 2. Stlačte START na začatie merania. Počas merania sa na displeji zobrazí teplota vzorky a zostávajúci čas

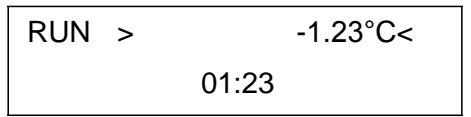

V každom okamihu môže byť meranie zastavené stlačením tlačidla STOP.

3. V prípade, že meranie prebehne úspešne, na displeji sa zobrazí príslušná hodnota osmolality

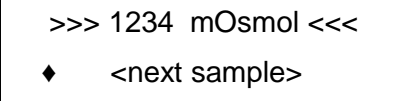

4. Výstup z tlačiarne je vo formáte

| Measured 1234 mOsmol/kg |
|-------------------------|
| 19.03.15 16:05:35       |

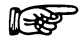

V prípade, že nedôjde ku kryštalizácii, meranie bude prerušené a na displeji sa objaví chybové hlásenie

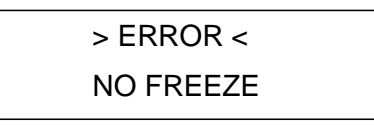

F

Ak ku kryštalizácii dôjde ešte pred samotným spustením miešadla, meranie bude rovnako prerušené a na displeji sa objaví chybové hlásenie > ERROR < FREEZE

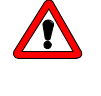

Nevyberajte vialku z adaptéru pred úplným rozpustením vzorky. V opačnom prípade hrozí riziko poškodenia meracej hlavy.

Rozpustenie vzorky môže byť urýchlené ohriatím vialky prstami.

# Dôležité rady pre použitie

- 1. Pre zaistenie konštantného objemu vzorky sa táto doporučuje do vialky dávkovať pomocou automatickej pipety s príslušnou špičkou
- S termistorom zaobchádzajte vždy veľmi opatrne. Tento by mal byť spolu s meracou nádobou z času na čas očistený dodávaným čistiacim roztokom. Vyhnite sa akýmkoľvek abrazívnym materiálom.

3. (Riedenie: 1:10 roztoku v destilovanej vode 40±5°C)

- 4. Znečistený termistor dáva nepresné výsledky merania!
- Čistenie a sušenie meracej nádoby pomocou alkoholu či acetónu sa nedoporučuje, pretože zvyšky rozpúšťadiel môžu spôsobiť falošné výsledky!
- 6. Roztoky obsahujúce proteíny ako napr. séra je možné merať iba raz. Zmrazenie spôsobuje denaturáciu proteínu t.j. opakované meranie s tou istou vzorkou by malo za následok zvýšenú hodnotu. Takže v prípade séra je pre jednu vzorku možné iba jedno meranie!
- 7. Vezmite prosím na vedomie rozdiel medzi dohodnutou a skutočnou osmolalitou. Je možné merať iba skutočnú osmolalitu. Je neprípustné používať kalibračné roztoky získané zriedením iných kalibračných roztokov, keďže koeficienty aktivity roztoku sa menia s riedením.
- Niekedy môže byť obtiažne ochladiť destilovanú vodu, ktorá je dlhšiu dobu skladovaná v polyetylénových nádobách. Doporučujeme vodu používanú na ,,zero point calibarion´´uskladňovať v sklenených nádobách.
- 9. V prípade, že sa rovnaký roztok soli meria niekoľkokrát, tento musí byť po každom rozmrazení krátko premiešaný. Počas procesu rozmrazovania ľad pláva na povrchu roztoku. Keďže ľad neobsahuje soľ, horná vrstva roztoku je pri rozmrazovaní zriedená.
- 10.Kalibračné roztoky sa môžu stávať koncentrovanejšími v prípade, že sú nádoby otvorené viac ako hodinu. Doporučujeme použitie kalibračných roztokov v zatavených sklenných ampulkách.
- 11. V závislosti od podmienok umiestnenia zariadenia sa môže stať, že po dlhšej dobe v pohotovostnom režime trochu vody skondenzuje v chladiacom priestore. Pred ďalším meraní by táto mala byť opatrne odstránená.

# Možné chybové hlásenia

Každé chybové hlásenie môže byť vymazané stlačením ktoréhokoľvek tlačidla.

Prvý riadok ukazuje > ERROR < špecifikovaný v druhom riadku.

Tabuľka 2

| Chybové hlásenie       | Príčina                                                                            | Odstránenie                            |
|------------------------|------------------------------------------------------------------------------------|----------------------------------------|
| FREEZE                 | Pred samotným štartom<br>miešadla sa objavila<br>kryštalizácia alebo iná<br>chyba. | Pozri <i>Tabuľku 3</i><br>na strane 17 |
| NO FREEZE              | Po zapnutí miešadla<br>nedošlo ku kryštalizácii                                    | Pozri <i>Tabuľku 4</i><br>na strane 18 |
| OUT OF RANGE           | Nameraná hodnota je<br>mimo akceptovaný<br>rozsah                                  | Zvyčajne porucha termistora            |
| NOT CALIBRATED         | Nie sú k dispozícii<br>žiadne kalibračné body                                      | Pozri SOP3<br>na strane<br>14          |
| COOLER TIMEOUT         | Príliš pomalé<br>chladenie.: >3 min                                                |                                        |
| MEASUREMENT<br>TIMEOUT | Vypršanie časového<br>limitu >5 min od Štartu                                      |                                        |

### Samozamŕzanie vzorky

Ak vzorka nie je super-chladená a napriek tomu plynule zamrzne, existujú tri možné dôvody:

Tabuľka 3

| Dôvod                                                                                             | Riešenie                                                                  |
|---------------------------------------------------------------------------------------------------|---------------------------------------------------------------------------|
| Príliš málo vzorky vo vialke.                                                                     | Použite presný objem<br>vzorky 0,15 ml.                                   |
| Škrabance alebo kontaminácia<br>termistora či vialiek môžu byť príčinou<br>predčasného zmrazenia. | Vymeňte vialku a<br>vyčistite termistor<br>pomocou čistiaceho<br>roztoku. |
| V niektorých prípadoch je roztok nasýtený vzduchom ťažko zmraziť                                  | Odplyňte roztok<br>pomocou ultrazvuku.                                    |

Ak nepomôžu vyššie uvedené riešenia, pravdepodobne sú ťažkosti spôsobené povahou meranej vzorky pričom nastavená teplota chladenia je príliš nízka (pozri zmenu nastavenia okno 5 COOL na obr. 8, str.12).

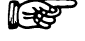

#### Kalibrácia a meranie musia byť samozrejme uskutočnené pri rovnakom nastavení. Po zmene nastavenia je automaticky potrebná nova kalibrácia.

### Nezamŕzanie vzorky

Ak vzorka nezamŕza, možnými dôvodmi sú:

```
Table 4
```

| Dôvod                           | Riešenie                                                            |
|---------------------------------|---------------------------------------------------------------------|
| Nedostatočná rýchlosť chladenia | Uistite sa, že vstupy a<br>výstupy vzduchu na<br>zariadení sú voľné |
| Príliš veľa vzorky vo vialke    | Použite presný objem<br>vzorky 0,15 ml.                             |

Ak nepomôžu vyššie uvedené riešenia, pravdepodobne sú ťažkosti spôsobené povahou meranej vzorky pričom nastavená teplota chladenia je príliš vysoká (pozri zmenu nastavenia okno 5 COOL na obr. 8, str.12).

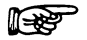

Kalibrácia a meranie musia byť samozrejme uskutočnené pri rovnakom nastavení. Po zmene nastavenia je automaticky potrebná nova kalibrácia.

# Použitie EuroOsmo<sup>®</sup> 7400 Softvéru

Všetky funkcie osmometra K-7400 sú k dispozícii pri použití softvéru, EuroOsmo<sup>®</sup> 7400 pre Windows, verzia 1.5 a vyššie.

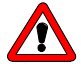

#### Pred použitím EuroOsmo<sup>®</sup>7000 softvéru je nevyhnutné oboznámiť sa s licenčnou zmluvou! Použitím softvéru užívateľ dáva najavo, že si prečítal podmienky licenčnej zmluvy a súhlasí s nimi.

Táto kapitola popisuje základné znalosti potrebné pre prácu s K-7400 v súvislosti s EuroOsmo<sup>®</sup> 7400 softvérom.

## Inštalácia

Inštalácia EuroOsmo<sup>®</sup> 7400 softvéru nevyžaduje žiadne špeciálne hardvérové požiadavky (procesor, pamäť). Softvér beží pod Windows7 a 8 ale rovnako tak aj so staršími operačnými systémami až po Windows XP.

- 1. Vložte inštalačné CD do PC
- 2. Počkajte cca 30 sekúnd. Nastavenie sa spustí automaticky.
- 3. Ak Vaša CD ROM mechanika nemá AutoPlay:
- 3.1. dvojklik na "My Computer"
- 3.2. klik pravou myškou na CD ROM
- 3.3. vyberte AutoPlay z menu
- 3.4. Ak sa tam nenachádza žiadne AutoPlay menu, vyberte Explore po kliknutí pravou myškou na Menu, choďte na "EuroOsmo 7000/Disk1" a urobte dvojklik na "Setup.exe"
- 4. Postupujte podľa návodu na inštaláciu.

#### Inštalácia hardvéru

Pred spustením programu musí byť zadefinované pripojenie osmometra K-7400 k počítaču (napr. COM1).

# Opis hlavnej obrazovky

Po inštalácii sa Vám po dvojkliku na príslušnú ikonu na obrazovke zobrazí okno podobné tomu na Obr. 9.

| EuroOsmo 7400 - Untitle         | ed                        |              |          |                |     |
|---------------------------------|---------------------------|--------------|----------|----------------|-----|
| Edit View Help                  |                           |              |          |                |     |
|                                 |                           |              |          |                |     |
| <b>B R B R W</b>                | ) HE 🖪 🛄 🏋                |              |          |                |     |
| un Settings                     |                           |              | Untitled |                |     |
|                                 |                           |              | 0.5      |                |     |
| Sample Number: 1                | <ul> <li>Start</li> </ul> |              | 0.5      |                |     |
|                                 |                           |              |          |                |     |
| ample List   Cature   Denosit ? | Gueh                      |              | -        |                |     |
| ampio and   Setup   Hepping     | curapri j                 |              | 1        |                |     |
| No. Sample Name                 | Sample Code               | Result Units |          |                |     |
| 1 Sample 1                      | Code 1                    |              |          |                |     |
| 2 Sample 2                      | Code 2                    |              | 0.0-     |                |     |
| 3 Sample 3                      | Code 3                    |              |          |                |     |
| 4 Sample 4                      | Code 4                    |              |          |                |     |
| 5 Sample 5                      | Code 5                    |              |          |                |     |
| 6 Sample 6                      | Code 6                    |              |          |                |     |
| 7 Sample 7                      | Code 7                    |              |          |                |     |
| 8 Sample 8                      | Code 8                    |              |          |                |     |
| 9 Sample 9                      | Code 9                    |              |          |                |     |
| 10 Sample 10                    | Code 10                   |              | 0.5      |                |     |
|                                 |                           |              |          |                |     |
| <b>▲</b>                        |                           | •            |          | 1 2            |     |
|                                 |                           |              |          |                |     |
| 5                               |                           |              |          |                |     |
| <u>٦</u>                        |                           |              |          |                |     |
| 1                               |                           |              |          |                |     |
| -                               |                           |              |          |                |     |
| -                               |                           |              |          |                |     |
| -                               |                           |              |          |                |     |
|                                 |                           |              |          |                |     |
| °                               |                           |              |          |                |     |
| 1                               |                           |              |          |                |     |
| -                               |                           |              |          |                |     |
| -                               |                           |              |          |                |     |
| -                               |                           |              |          |                |     |
| 5                               |                           |              |          |                |     |
| ~ <u> </u>                      | · · · ·                   |              | · .      |                |     |
| U                               |                           |              | 5        |                |     |
|                                 |                           |              |          | 00.00 0.000.00 |     |
| /                               |                           |              |          | 00:00 0.000 °C | NUM |

#### Obr. 9

Úvodné okno EuroOsmo<sup>®</sup> 7400 Softvéru

Ak osmometer nie je zapnutý alebo správne pripojený k počítaču, na obrazovke dostanete prísušné chybové hlásenie

| Error                   |                                 |
|-------------------------|---------------------------------|
| $\mathbf{\overline{S}}$ | Can not open communication port |
|                         | Instrument response:            |
|                         | ОК                              |

Chybové hlásenie pre nepripojený osmometer

#### Obr. 10

Tabuľka 5 Popis obrazovky

| Menu    |          | <u>F</u> ile <u>E</u> dit <u>V</u> iew <u>H</u> elp                                                        |
|---------|----------|----------------------------------------------------------------------------------------------------|
|         | File     | Menu pre otváranie, ukladanie, a tlačenie<br>datových súborov, resp. náhľady (meranie<br>alebo kalibrácia) |
|         | Edit     | Menu pre editovanie a hľadanie datových súborov.                                                           |
|         | View     | Zobrazenie a skrytie stav. riadku a panela nástrojov                                                       |
|         | Help     |                                                                                                    |
| Toolbar | ·        |                                                                                                    |
|         |          | Väčšina ikon má charakter Windows a<br>nepotrebuje bližšie vysvetlenie                                     |
|         | <b>B</b> | Otvára okno nastavenia tlačiarne<br>Zobrazuje náhľad aktuálneho reportu                                    |
|         |          | Spúšťa vyhladávacie funkcie EuroOsmo 7400                                                                  |
|         |          | Vkladá údaje z vybraného poľa do<br>nasledujúceho riadku vybraného stĺpca                                  |
|         |          | Po oskenovaní čiarového kódu sa kurzor<br>automaticky posunie na ďalší riadok                              |

|                                        | Using the EuroOsmo® 7400 Software           |                                      |                                |                                          |  |  |
|----------------------------------------|---------------------------------------------|--------------------------------------|--------------------------------|------------------------------------------|--|--|
| Meranie                                |                                             |                                      |                                |                                          |  |  |
| Sample Number: 8                       | Vy                                          | berte počet r                        | neraných v                     | /zoriek                                  |  |  |
| Start                                  | Odštartovanie<br>spustení sa<br>umožní mani | merania<br>tlačidlo z<br>uálne preru | alebo k<br>mení na<br>šenie me | kalibrácie. Po<br>Stop – toto<br>rania.  |  |  |
|                                        | Po opätovno<br>prípade už c<br>upozornenie: | m zatlačení<br>odmeranej v           | tlačidla<br>zorky na           | <sup>Start</sup> sa v<br>displeji objavi |  |  |
| Warning                                | X                                           |                                      | Warning                        | $\mathbf{X}$                             |  |  |
| The result for the ru<br>Are you sure? | n 1 will be overwritten.                    |                                      | All n<br>Are                   | results will be cleared.<br>9 you sure?  |  |  |
| Ja                                     | Nein                                        |                                      | Ja                             | Nein                                     |  |  |

Obr. 11 Upozornenie týkajúce sa možného prepisu nameraných údajov

Zoznam vzoriek Zoznam slúži na pomenovanie a označenie vzoriek. Namerané výsledky budú vyplnené automaticky. Prostredníctvom Comments máte možnosť zápisu detailných informácií. Pomocou "insert row" a "delete row" funkcií EDIT menu môže byť zoznam predĺžený alebo skrátený.

Vzorky budú merané v poradí podľa zoznamu, následne budú vyplnené a uložené príslušné výsledky.

| No. | Sample Name | Sample Code | Result | Units |
|-----|-------------|-------------|--------|-------|
| ▶ 1 | Sample 1    | Code 1      |        |       |
| 2   | Sample 2    | Code 2      |        |       |
| 3   | Sample 2    | Code 2      |        |       |
| - 4 | Sample 2    | Code 2      |        |       |
| 5   | Sample 3    | Code 3      |        |       |
| 6   | Sample 4    | Code 4      |        |       |
| - 7 | Sample 5    | Code 5      |        |       |
| 8   | Sample 8    | Code 8      |        |       |
| 9   | Sample 9    | Code 9      |        |       |
| 10  | Sample 10   | Code 10     |        |       |

Obr. 12 Nový zoznam vzoriek

20

| Dvojklik | na | No. | v   | prípade | už | nameranej | vzorky  |
|----------|----|-----|-----|---------|----|-----------|---------|
| zobrazí  |    | prí | slι | ıšný    | te | plotný    | profil. |

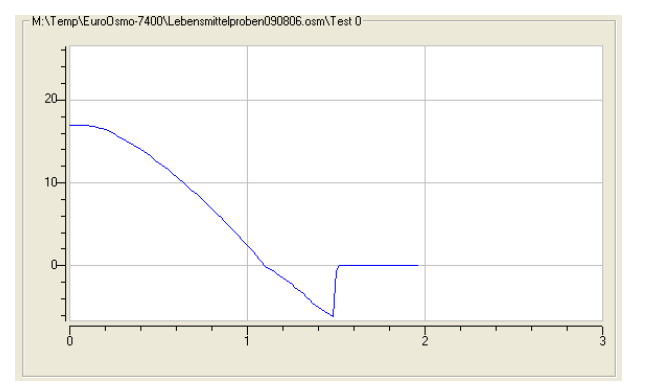

Obr. 13 Teplotný profil nameranej vzorky

| Sample ist Setup Report & Graph                    |  |
|----------------------------------------------------|--|
| Operator:                                          |  |
| Communication Port: COM 2                          |  |
| Working Parameters                                 |  |
| Monitoring View (min): 5 Measurement View (min): 3 |  |
|                                                    |  |
| Freezing Level (°C): -5.0 Apply                    |  |
| Cooling Limit (°C): -15.0                          |  |
| Units: C 💌                                         |  |
|                                                    |  |

Obr. 14 Nastavenie hlavného okna

| Setup              | Nastavenie hlavných parametrov                                                                                                    |  |  |  |  |
|--------------------|----------------------------------------------------------------------------------------------------|--|--|--|--|
| Operator           | Meno obsluhy                                                                                                    |  |  |  |  |
| Communication Port | Definovanie komunikačného portu                                                                                                    |  |  |  |  |
| Working Parameters | 6                                                                                                    |  |  |  |  |
| Monitoring view    | Zadaná hodnota definuje rozsah monitorovania,<br>pričom v definovanom období je teplota<br>kontinuálne zobrazovaná.                                                             |  |  |  |  |
| Measurement view   | Zadaná hodnota definuje dĺžku merania v min.                                                                                                    |  |  |  |  |
| Freezing Level     | Počiatočný bod mrazenia môže byť<br>nastavený v rozsahu od -13.0 do -4.0 °C v<br>krokoch po 0.5°C.                                                                              |  |  |  |  |
| Cooling Limit      | Minimálna teplota môže byť nastavená v<br>rozsahu od -18.0 do -12.0 °C v krokoch po<br>0.5°C.                                                                                   |  |  |  |  |
| Units              | Nastavenie jednotiek mOsmol, °C, °F a %. Ak je<br>nastavená jednotka °F hodnoty úrovne zmrazenia<br>a chladiaceho limitu sú automaticky zmenené na<br>°F.                       |  |  |  |  |
| Apply              | Kliknutím na príslušné okno sú nastavené hodnoty<br>automaticky odoslané do osmometra. Ak je<br>ktorákoľvek z nich mimo povolený rozsah, na<br>displeji sa zobrazí upozornenie: |  |  |  |  |

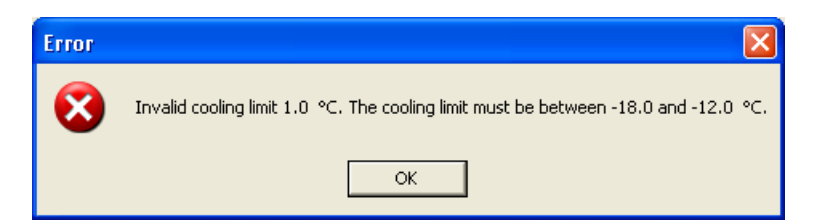

Obr. 15

F

Upozornenie v prípade nastavenia parametrov mimo povolený rozsah

Pokiaľ bol načítaný project file \*.osm, uložené nastavenie bude zobrazené ale nebude odoslané do osmometra. To sa dosiahne až po stlačení Apply.

| ample List Setup Report & Graph          |            |  |
|------------------------------------------|------------|--|
| Report Settings                          |            |  |
| Logo bitmap: ló                          |            |  |
| Change Caption: <undefined></undefined>  |            |  |
| Change SubTitle: <undefined></undefined> |            |  |
| Graph Settings                           |            |  |
| Curve Color                              | Axes Color |  |
| Background Color                         | Grid Color |  |
| 🔽 Grid On                                |            |  |

Obr. 16 Report design area

| Report & Graph                  |                                  |                             |        |
|---------------------------------|----------------------------------|-----------------------------|--------|
| Report Settings                 | Report design are                | a                           |        |
| Logo Bitmap                     | Kliknutím na 🛄 použité v reporte | vyberieme logo, ktoré má    | byť    |
| Change Caption                  | Kliknutím na 🔲 s                 | a otvorí okno zobrazujúce d | lizajn |
| Setup report caption            |                                  |                             |        |
| Setup report caption            |                                  | ОК                          |        |
| KNAUER Osmometer Control Softwa | re                               | Cancel                      |        |
| R                               |                                  |                             |        |
| ]                               |                                  | Font                        |        |

Obr. 17 Nastavenie titulku

Font... umožňuje výber formátu písma

| Schriftart                                                                                                    |                                                                             |                                                        | ? 🗙             |
|----------------------------------------------------------------------------------------------------|-----------------------------------------------------------------------------|--------------------------------------------------------|-----------------|
| Schriftart:<br>Artel<br>O Algerian<br>O Arial Black<br>O Arial Black<br>O Arial Narrow<br>O Arial Narrow<br>O Arial Nounded MT Boli<br>O Arial Unicode MS<br>O Baskerville Old Face | Schriftschnitt:<br>Fett Kursiv<br>Standard<br>Kursiv<br>Fett<br>Fett Kursiv | Schriftgrad:<br>12<br>14<br>16<br>18<br>20<br>22<br>24 | OK<br>Abbrechen |
|                                                                                                    | Beispiel<br>AaBbYy<br>Skript:<br>Westlich                                   | Zz                                                     |                 |
|                                                                                                    | ,                                                                           | _                                                      |                 |

? 🗙

Obr. 18 Výber formátu písma na nastavenie titulku

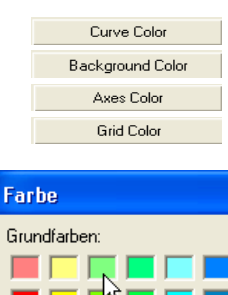

## **Graph Settings**

Kliknutím na jedno zo štyroch tlačidiel sa otvorí okno pre výber farby (Obr. 19) kde môže byť samostatne definovaná farba krivky, osí, mriežky ako aj pozadia

Nastavenie zobrazenia grafu

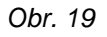

Definovanie farieb grafu

Farben definieren >>

Abbrechen

Benutzerdefinierte Farben:

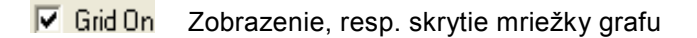

#### **Search function**

ΟK

Umožnenenie vyhľadávania jednotlivých vzoriek podľa operátora, názvu vzorky, kódu, dátumu alebo hodnoty výsledkov v definovanom rozsahu.

| Sea | rch                             |             |                 |            |               |
|-----|---------------------------------|-------------|-----------------|------------|---------------|
|     | Search Options                  |             |                 |            | <u>S</u> tart |
|     | Search In: M:\Temp\EuroOsmo-740 | 00          | 🔽 Look in Subfo | Iders      | <u>C</u> lose |
|     | Operator:                       |             | 🔲 Match Case    |            |               |
|     | Sample: *water*                 | Code        | < N             | _          |               |
| _   |                                 |             | hs              |            | <u>P</u> rint |
|     | No. Sample Name                 | Sample Code | Value           | Date       | <u> </u>      |
| 1   | Seawater Sample 1               | 0808060001  | 1077.0          | 10-08-2006 |               |
| 2   | seawater Sample 2               | 0808060002  | 1029.0          | 10-08-2006 |               |
| 3   | 6eawater Sample 3               | 0808060003  | 1089.0          | 10-08-2006 |               |
| 4   | Seawater Sample 4               | 0808060004  | 1033.0          | 10-08-2006 |               |
| 5   | Seawater Sample 5               | 0808060005  | 1030.0          | 10-08-2006 |               |
| 6   | 6eawater Sample 6               | 0808060006  | 1021.0          | 10-08-2006 | _             |
| 7   | Seawater Sample 7               | 0808060007  | 1034.0          | 10-08-2006 | ~             |
| 2   | 1 1 1                           | 000000000   | 1024.0          | 10.00.0000 | >             |
|     |                                 |             |                 |            |               |

Obr. 20 Funkcia vyhľadávania

V prípade potreby je možné výsledky vyhľadávania zredukovať pomocou Advanced Options – definuje rozsah výsledkov a dátum merania.

| Search                         |                  |        |            |               |
|--------------------------------|------------------|--------|------------|---------------|
| Search Option Advanced Options | )                |        | 1          | Shart         |
| Value between: 1030 ar         | nd 1080          |        |            |               |
| Date between: 10 - 08 -        | 2006 and         |        |            |               |
| 10 -  08 -                     | 2006 (DD-MM-1111 | n -    |            |               |
|                                |                  |        |            | <u>P</u> rint |
| No. Sample Name                | Sample Code      | Value  | Date       | 0             |
| 1 Seawater Sample 1            | 0808060001       | 1077.0 | 10-08-2006 |               |
| 2 Seawater Sample 4            | 0808060004       | 1033.0 | 10-08-2006 |               |
| 3 Seawater Sample 5            | 0808060005       | 1030.0 | 10-08-2006 |               |
| 4 Seawater Sample 7            | 0808060007       | 1034.0 | 10-08-2006 |               |
| <                              |                  |        |            | >             |
|                                |                  |        |            |               |

Obr. 21 Funkcia vyhľadávania "Advanced Options"

# Užívateľská údržba

## Kontrola funkčnosti

#### Kontrola chladiacej kapacity

Chladiaca kapacita môže byť kontrolovaná meraním teploty v chladiacom priestore (-15 až -16°C počas chladenia a ~ 20°C v stand- by režime).

Po odštarovaní je teplota -15 až -16°C dosiahnutá v priebehu 30 sekúnd.

Takáto chladiaca kapacita je zvyčajne postačujúca pre vzorky s objemom 0,15 ml v prípade, že je zamŕzanie roztoku inicializované spustením miešadla.

V prípade, že zariadenie nie je schopné dosiahnuť teplotu -15°C, toto musí byť následne odoslané výrobcovi na servis.

Po vypnutí OFF a opätovnom zapnutí ON zariadenia je v krátkom čase dosiahnutá stand-by teplota cca 20°C – táto však nie je kritická a nemá vplyv na samotný priebeh analýzy..

Termistor musí byť vždy umiestnený v strede vzorky 0,5 až 1 mm nad dnom meracej vialky.

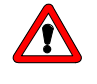

# Uistite sa, že vibračný drôtik nie je ohnutý či iným spôsobom poškodený.

Nadávkujte 0,15 ml vzorky alebo kalibračného roztoku do meracej vialky.. Opatrne nasuňte meraciu vialku na adaptér. Termistor by mal byť teraz umiestnený v strede vzorky 0,5 až 1 mm nad dnom meracej vialky.

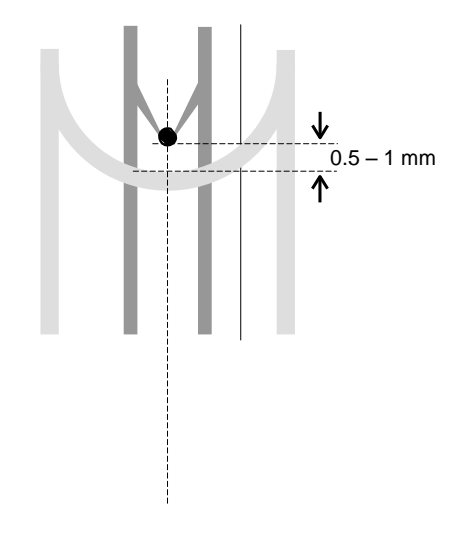

Obr. 22 Nastavenie termistora

# Náhradné diely a príslušenstvo

| KI<br>Ort                                                   | NAUER<br>der No. |
|-------------------------------------------------------------|------------------|
| Power cable, 230V                                           | M1479            |
| RS232 connection cable                                      | M1702            |
| Manual                                                      | V7024            |
| Plain printer                                               | A3711            |
| Measuring head for measuring glass vials                    | A0840            |
| Measuring head for measuring plastic vials                  | A0840-1          |
| Adapter for disposable measuring glass vials                | A0915            |
| Pack of 100 measuring glass vials                           | A0914            |
| Pack of 1000 measuring glass vials                          | A0913            |
| Pack of 500 measuring plastic vials                         | A0272            |
| Pack of 1000 measuring plastic vials                        | A0720            |
| Pack of 12 vials per 5 ml calibration solution 300 mOsm/kg  | Y1240            |
| Pack of 10 vials per 2 ml calibration solution 400 mOsm/kg  | Y1241            |
| Pack of 12 vials per 5 ml calibration solution 850 mOsm/kg  | Y1250            |
| Pack of 12 vials per 5 ml calibration solution 2000 mOsm/kg | Y1248            |
| Pack of cotton swabs                                        | A0469            |
| Paper roll for plain printer                                | V7013            |

# Technická špecifikácia

| Objem vzorky:   | 0.15 ml Roztok:                                                                |
|-----------------|--------------------------------------------------------------------------------|
|                 | voda                                                                           |
| Čas merania:    | približne 2 min                                                                |
| Teplota okolia: | max.40°C                                                                       |
| Displej:        | LCD, 2 riadky, každý po 24 znakov                                              |
| Presnosť:       | ≤ 1%                                                                           |
| Správnosť:      | RSD < 1%                                                                       |
| Rozsah merania: | 0 – 1000 (2000) mOsm/kg                                                        |
| Kalibrácia:     | 2 bodová kalibrácia                                                            |
|                 | (0 a jedna definovaná hodnota osmolality )                                     |
| voliteľne:      | 3 bodová kalibrácia                                                            |
| Spôsob merania: | (0 a dve definované hodnoty osmolality )<br>Plne automatický po vložení vzorky |
| Napájanie:      | 90-260 V, 47 – 63 Hz, 70 VA                                                    |
| Poistky:        | T 1 A, DIN 41571                                                               |
| Rozmery:        | 160 x 182 x 340 mm                                                             |
| Hmotnosť:       | 5.0 kg                                                                         |

# Hinweise zum Gebrauch des Handbuchs

# Konventionen in diesem Handbuch

**Besondere Warnhinweise** und Hinweise auf mögliche Probleme sind mit dem Warnsymbol gekennzeichnet.

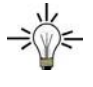

Ein nützlicher Tipp wird in der Marginalspalte durch das Symbol hervorgehoben.

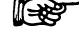

**Wichtige Hinweise** werden in der Marginalspalte durch das Hinweissymbol kenntlich gemacht.

Die Bezüge zu Details in Abbildungen im Text dieses Handbuchs werden durch das Format wie z.B.: "siehe Pos. {3} in Abb. 1 auf Seite 6" charakterisiert.

- ☆ ↔ Offene Pfeile, verwendet in Blockdiagrammen, symbolisieren einen automatischen Programmablauf ohne die Notwendigkeit einer manuellen Eingabe.
- □ □ ← □ Pfeile, verwendet in Blockdiagrammen, bedeuten, dass der Anwender die entsprechende Pfeiltaste betätigen soll.
- Die Pfeilspitzen symbolisieren die selbstdefinierende Verwendung der entsprechenden Pfeiltasten.

# SOP's in diesem Handbuch

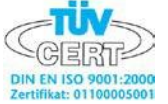

Die Standardarbeitsanweisungen (Standard Operating Procedures, SOP) dieses Handbuches ermöglichen die Strukturierung zusammenhängender Aufgaben beim Betrieb Ihres Semi-Mikroosmometers K7400. Sie beinhalten schrittweise Anweisungen, die den Anwender durch alle Aufgaben führen. Sie können gleichfalls zu Dokumentationszwecken genutzt werden. Sie können kopiert, angewendet, unterzeichnet und abgelegt werden, um SO die Leistungsfähigkeit Ihres Gerätes zu dokumentieren.

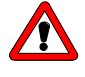

Bitte betreiben Sie das Gerät inklusive Zubehör gemäß der SOPs in diesem Handbuch. Andernfalls können fehlerhafte Messergebnisse, Beschädigungen oder gesundheitliche Beeinträchtigungen des Anwenders eintreten, obwohl dieses Gerät außerordentlich robust und betriebssicher ist.

Tabelle 1SOP's in diesem Handbuch

| SOP 1 | Vorbereitung einer Messung            | 34 |
|-------|---------------------------------------|----|
| SOP 2 | Vorkalibrierung zur Messkopfanpassung | 35 |
| SOP 3 | Durchführung der Kalibrierung         | 36 |
| SOP 4 | Durchführung einer Probenmessung      | 37 |

# Inbetriebnahme des Osmometers K-7400

### Auspacken des Osmometers K-7400

Alle KNAUER-Geräte werden ab Werk sorgfältig und sicher für den Transport verpackt. Prüfen Sie dennoch nach dem Auspacken alle Geräteteile und das Zubehör auf mögliche Transportschäden und machen Sie gegebenenfalls Schadensersatzansprüche sofort beim Transportunternehmen geltend.

Bitte überprüfen Sie das Zubehör gemäß dem unten stehenden Lieferumfang auf Vollständigkeit. Sollte trotz unserer sorgfältigen Ausgangskontrollen ein Teil fehlen, wenden Sie sich bitte an unsere Serviceabteilung.

Die komplette Liste der verfügbaren Verschleiß- und Ersatzteile finden Sie im Abschnitt "Ersatzteile und Zubehör" auf Seite 48.

### Lieferumfang

Die Standardlieferung besteht aus:

- Halbmikro-Osmometer K-7400
- Drucker A3711 (optional)
- Benutzerhandbuch
- Netzkabel mit Kaltgerätestecker
- RS232 Verbindungskabel
- Messkopf mit Thermistor und Rührer (Version für Glas- oder Plastikmessgefäße)
- Packung mit 100 Messgefäßen
- Flasche Reinigungslösung
- Set 10 Ampullen Kalibrierlösung 400 mOsm/kg
- Packung Wattestäbchen

### Netzanschluss

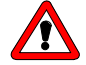

Stellen Sie sicher, dass der Netzanschluss vorschriftsmäßig geerdet ist und ein entsprechendes dreiadriges Netzkabel verwendet wird. Der Anschluss des Osmometer K-7400 an eine fehlerhafte Spannungsversorgung kann zu Schäden führen.

Verbinden Sie das Netzkabel mit dem Netzanschluss auf der Geräterückseite und schalten Sie das Osmometer K-7400 mit dem "EIN/AUS Schalter" ein.

## Aufstellen des Osmometers K-7400

Das Osmometer K-7400 darf während der Messung keinen größeren Temperaturschwankungen ausgesetzt werden.

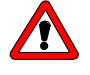

# Die Öffnungen für den Lufteintritt und –austritt an den Seitenflächen des Gerätes dürfen nicht verdeckt werden.

Anderenfalls kann die Temperatur im Geräteinneren auf Werte steigen, welche die korrekte Funktion des Gerätes beeinträchtigen. Dies wird durch eine Selbstabschaltung des Displays angezeigt.

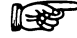

Um ernstere Schäden zu vermeiden, muss die Ursache der Überhitzung beseitigt werden.

# **Beschreibung des Osmometers K-7400**

# Frontansicht

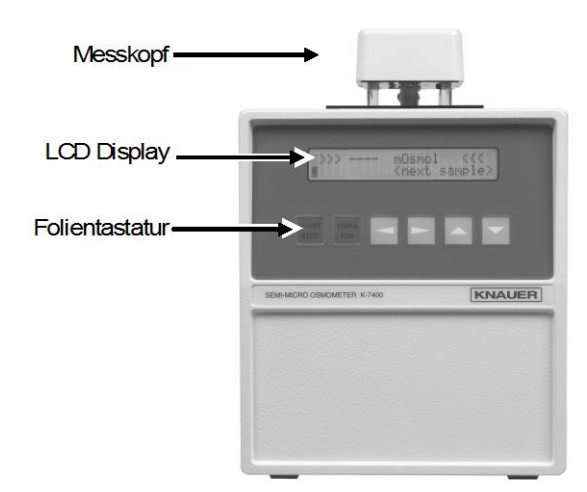

Abb. 23 Frontansicht des Osmometers K-7400

| Bedientasten<br>START/STOP | Funktion<br>Start einer Messung bzw. Kalibrierung. Sofern<br>diese Taste keine spezielle Funktion im aktuellen<br>Bildschirm hat, bewirkt sie den Rücksprung in den<br>Haupt-Bildschirm. |
|----------------------------|----------------------------------------------------------------------------------------------------|
|                            | Mit dieser Taste kann jede laufende Messung<br>abgebrochen werden!                                                                                                    |
| VIBRATOR                   | Aktivieren des Rührers (Motor). Während RUN und CALIBRATE ist die Taste ohne Funktion.                                                                                                   |
| PFEILTASTEN                | Navigationstasten für den Cursor, Werteänderung<br>oder Parameterauswahl                                                                                                    |

## Rückseitenansicht

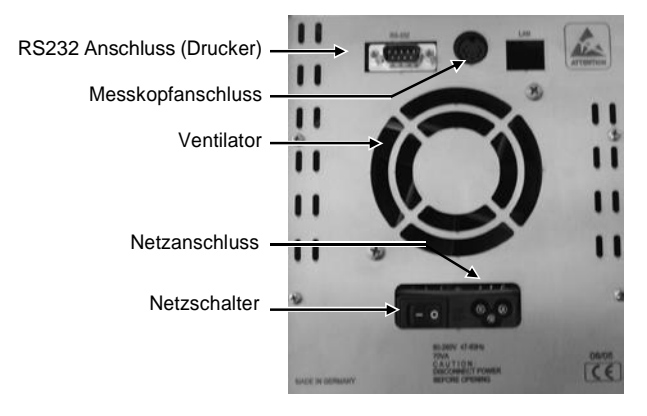

Abb. 24 Rückfront des Osmometers K-7400

## Messkopfanschluss

Im Messkopf eingebaut befinden sich ein Motor mit Rührdraht (Vibrator), der Thermistor als Temperaturfühler und der Konus für den Adapter mit Messgefäß. Der Stecker des Messkopfes wird mit dem Anschluss auf der Rückseite des Gerätes verbunden.

Das mit Kalibrier- oder Messlösung gefüllte Messgefäß (0,15 ml) wird am Adapter befestigt. Zwei Varianten des Messkopfes sind erhältlich. Sie können für die Verwendung von Glas- oder Plastikgefäßen für die Messung ausgelegt sein. Für die Durchführung der Messungen und auch der Kalibrierungen ergibt sich kein Unterschied.

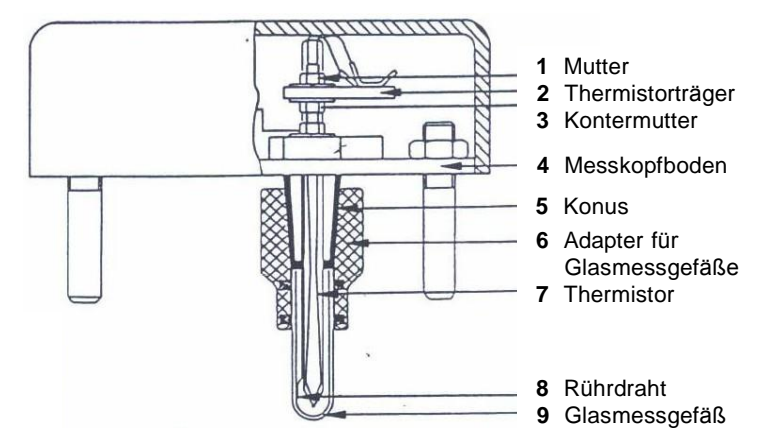

Abb. 25 Messkopfschema des Osmometers K-7400

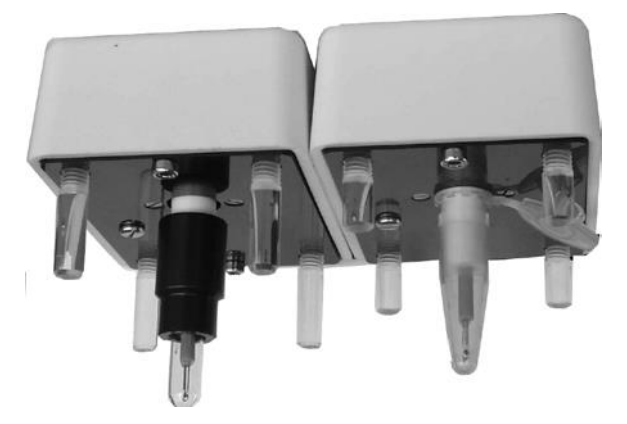

Abb. 26 Messköpfe des Osmometers K-7400 für Glas- (A) und Kunststoffmessgefäße (B)

Der offensichtliche Unterschied zwischen den Glas- und den Plastikgefäßen besteht in ihrer Befestigung. Während die Kunststoffgefäße einfach und direkt vom Messkopfkonus gehalten werden, müssen die zylindrischen Glasgefäße in den Adapter eingeführt werden. Daraus ergibt sich auch notwendiger Weise die unterschiedliche Stützfußlänge.

Die Messköpfe können nicht einfach durch Aufsetzen oder Entfernen des Gummiadapters ineinander umgewandelt werden. Unterschiede, unter anderem im Wärmeleitverhalten, erfordern auch interne Auslegungsdifferenzen der Messköpfe.

Ein Wechsel des Messkopfes macht zwingend eine Vorkalibrierung des Gerätes zur Anpassung an den Messkopf erforderlich (siehe SOP 2 auf Seite 36).

Der Messkopf wird nun so auf die Deckplatte gestellt, dass das Probengefäß in das Kühlfach hinein ragt. Das Gerät ist jetzt messbereit.

#### Messkopflagerung

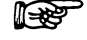

# Grundsätzlich soll der Messkopf mit einem aufgesetzten Vial gelagert werden.

Für ein zeitweises Ablegen des Messkopfes während der Arbeit mit dem Osmometer können Sie diesen ohne Vial auf den vier Füßen auf der Gerätehaube ablegen.

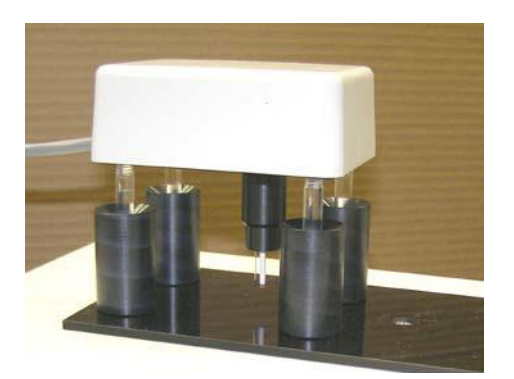

Abb. 27 Ablegen des Messkopfes ohne Vial

#### Messprinzip und -ablauf

Der osmotische Druck in einer Lösung ist proportional zu der Erniedrigung des Gefrierpunktes der Lösung. Eine wässrige Lösung, deren osmotischer Druck einer idealen einmolalen Lösung entspricht, gefriert bei -1,858°C. Eine wässrige Lösung mit diesem Gefrierpunkt hat eine Konzentration von 1 Osm/kg.

Zur Messung wird eine Probelösung zunächst ohne zu rühren unter den Gefrierpunkt abgekühlt. Hierbei kann reines Wasser auf etwa -5 bis -8°C unterkühlt werden, ohne dass es gefriert. Durch automatisches Auslösen des Vibrators bei einer definierten Unterkühlungstemperatur wird das Gefrieren eingeleitet und die Temperatur des Wassers stellt sich exakt auf den Gefrierpunkt von 0°C ein.

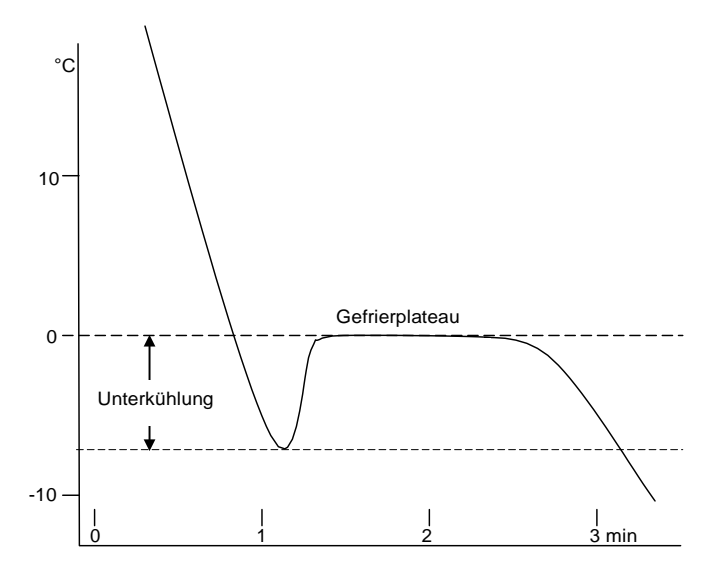

Abb. 28 Temperatur-Zeit-Kurve für reines Wasser

Bei einer Lösung liegt die Gefriertemperatur unter 0°C. Die Gefrierpunktserniedrigung T ist ein Maß für die Osmolalität der Lösung. Sie kann in mOsm/kg vom Display abgelesen werden.

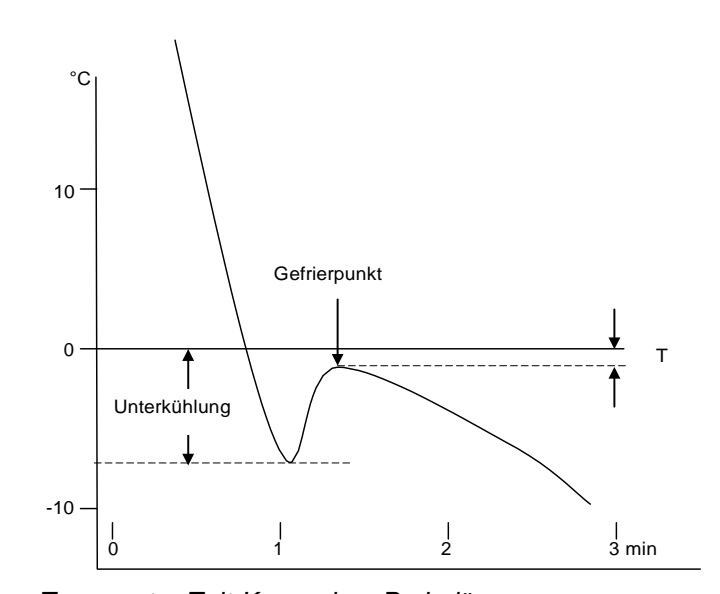

Abb. 29

Temperatur-Zeit-Kurve einer Probelösung

Die jeweils aktuelle Temperatur wird während einer Messung auf dem Display angezeigt. Das Gerät erkennt den erreichten Maximalwert der Temperatur (Gefrierpunkt), speichert diesen und zeigt ihn dann im Falle einer einwandfreien Kristallisation an.

Nach beendeter Messung wird das Probegefäß wieder auf etwa 20°C (Bereitschaftstemperatur des Gerätes) erwärmt. Der Messkopf kann deshalb sowohl vor, als auch nach der Messung beliebig lange im Kühlfach verbleiben.

# Bedienung des Osmometers K-7400

### Einschalten

Beim Einschalten des Osmometers K-7400 durchläuft dieses einen automatischen Selbsttest. Zunächst erscheint auf dem Display für ein paar Sekunden der Start-Bildschirm mit der aktuellen Firmware-Version.

| KNAUER         | V01.XX    |
|----------------|-----------|
| Freezing Point | Osmometer |

Nach vollständigem Startup erscheint das Hauptmenü mit dem letzten gemessenen Wert und der Messbereitschaftsanzeige auf dem Display. Der Cursor steht auf dem Rautenfeld.

> >>> 1234 mOsmol <<< <next sample> ٠

Abhängig von der aktuellen Einstellung kann der letzte Messwert auch als Prozent oder Temperaturmesswert angezeigt werden:

|   | >>> 12.34 % <<<         |  |
|---|-------------------------|--|
| • | <next sample=""></next> |  |
|   |                         |  |
|   | >>> -1.234  °C <<<      |  |
| • | <next sample=""></next> |  |

Bei erstmaliger Benutzung liegen noch keine Kalibrierwerte vor. Dementsprechend kann der letzte Messwert nicht angezeigt werden:

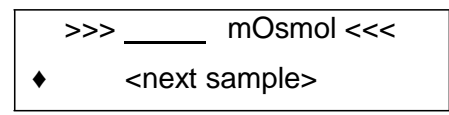

#### Menüführung

Vom Rautenfeld gelangen Sie durch Betätigung der Vertikalpfeiltasten  $\land$   $\lor$  zu weiteren Bildschirmen, die in einer Endlosschleife durchlaufen werden können. Mit den Horizontalpfeiltasten  $\succ$   $\prec$  bewegen Sie den Cursor innerhalb eines Anzeigebildes von Feld zu Feld. Sie erreichen nur die Felder, die auch einer Edition zugänglich sind. Reine Anzeigefelder wie zum Beispiel die gemessene Temperatur werden übersprungen.

Befindet sich der Cursor auf einem editierbaren Feld, können Sie die möglichen Werte mit den Vertikalpfeiltasten  $\land$   $\lor$  durchscrollen. Die angezeigte Auswahl wird beim Verlassen des Feldes durch Drücken einer Horizontalpfeiltaste  $\succ \prec$  übernommen und gespeichert.

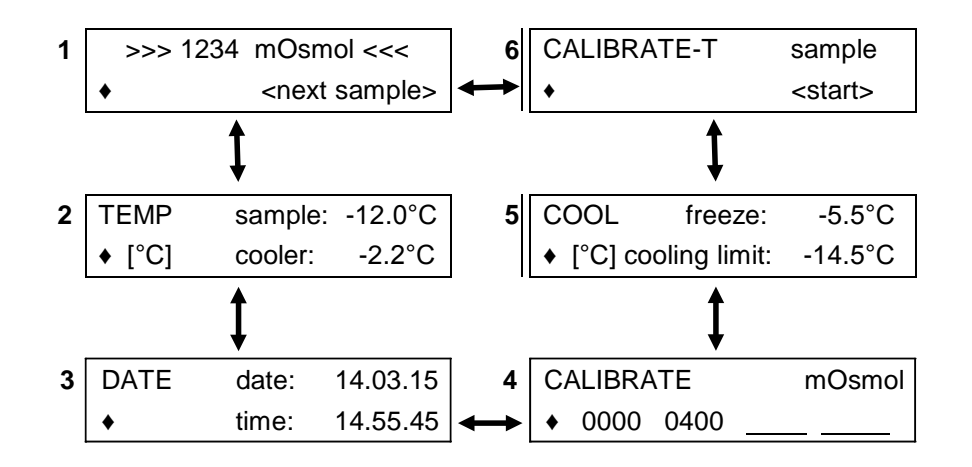

#### Abb. 30 Menüfolge des Halbmikro-Osmometers K-7400

Im Bildschirm **2 TEMP** werden die aktuellen Temperaturen der Probe und des Kühlers angezeigt. Außerdem können Sie vom [°C] Feld aus zwischen [°C] und [°F] wechseln. Wird die Probenfachtemperatur mit "----" angezeigt, ist der Messkopf nicht angeschlossen.

Der Bildschirm **3 DATE** ermöglicht die Einstellung von Datum und Zeit. Die Einstellung bleibt auch bei ausgeschaltetem Gerät aktiv.

Der Bildschirm **4 CALIBRATE** zeigt die aktuell verwendeten Kalibrierpunkte. Es gibt 3 mögliche Kalibrierpunkte (2. Zeile). Das erste Feld ist auf "0000" fixiert. Bei regulären Messungen müssen mindestens 2 aktive Kalibrierpunkte vorliegen. Aus diesem Menü heraus werden auch die Kalibrierungsmessungen gestartet, siehe **SOP 3 Durchführung der Kalibrierung** Seite 36.

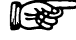

#### Kalibrierung und Messung müssen bei der gleichen Unterkühlungstemperatur durchgeführt werden. Jede Veränderung der Temperatureinstellung macht deshalb zwingend eine neue Kalibrierung erforderlich.

Über den Bildschirm **5 COOL** können der Auslösepunkt "freeze" mit einem Wertebereich von -9,0 bis -4,0 °C und die minimale Kühlkörpertemperatur "cooling limit" mit einem Wertebereich von -18,0 bis -12,0 °C jeweils in 0,5° Schritten eingestellt werden. Über den Bildschirm **6 CALIBRATE-T** können Sie das Osmometer durch eine Vorkalibrierung an den jeweiligen Messkopftyp anpassen, siehe **SOP 2** auf Seite 36.

#### Messvorbereitung

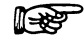

#### Das Gerät soll mindestens 5 Minuten vor der ersten (Kalibrierung) Messung eingeschaltet werden.

Zum Funktionstest des Vibrators kann die Vibratortaste betätigt werden. Dieser läuft daraufhin für 1 Sekunde.

Optional können Sie an den RS232-Anschluss den Drucker anschließen. Nach Beendigung jeder Messung erfolgt der automatische Ergebnisausdruck im Format:

#### Measured 0400 mOsmol / kg 23.03.15 08:24:35

Nach einer Kalibrierungsmessung erfolgt der Ausdruck

# Calibrated 1234 mOsmol / kg 23.03.15 07:36:17

Wird eine Messung aufgrund eines Fehlers vorzeitig abgebrochen, wird auf dem Display die entsprechende ERROR Meldung angezeigt und soweit angeschlossen

#### (NO) FREEZE 23.11.05 09:06:04

am Drucker ausgegeben ohne die Art des aufgetretenen Fehlers hier zu spezifizieren.

#### SOP 1 Vorbereitung einer Messung

- 1. Pipettieren Sie in ein sauberes und trockenes Messgefäß 0,15 ml der Proben- oder Kalibrierlösung ein.
- 2. Setzen Sie das Messgefäß bis zum Anschlag in den Adapter ein. Der Meniskus der Flüssigkeit muss horizontal ausgerichtet sein.
- 3. Setzen Sie den Messkopf auf das Gerät, so dass das Messgefäß in die Kühlöffnung ragt.
- 4. Das Gerät ist damit bereit für einen Kalibrier- oder Messlauf.

### Kalibrierung

#### Vorkalibrierung

Möchten Sie Ihr Osmometer wechselweise mit beiden Messköpfen betreiben, ist nach jedem Wechsel als erstes eine Vorkalibrierung erforderlich, mit der das Gerät auf den jeweiligen Messkopf voreingestellt wird. Verfahren sie hierzu nach der folgenden **SOP 2**.

#### SOP 2 Vorkalibrierung zur Messkopfanpassung

- 1. Bereiten Sie nach **SOP** eine Messung mit deionisiertem Wasser vor.
- 2. Aktivieren Sie den CALIBRATE-T Bildschirm.
- 3. Drücken Sie die START Taste. Während des Vorkalibrierungslaufes wird die aktuelle Temperatur und die abgelaufene Zeit angezeigt:

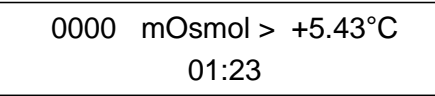

Zu jedem Zeitpunkt ist ein Abbruch über die Taste "STOP" möglich.

4. Nach erfolgreichem Abschluss des Vorkalibrierungslaufes erscheint die Meldung "successful". Die bisherige Messkalibrierung wird gelöscht.

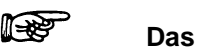

# Das Ausführen der Vorkalibrierung löscht eine bestehende Kalibrierung, da diese für den neuen Messkopf nicht mehr gültig ist!

- 5. Erscheint am Ende "not successful" ist die Probe nicht gefroren. Bitte überprüfen Sie, ob es sich
  - um eine 0 mOsm/kg Probe handelt
  - ein gültiger Messkopf korrekt an das Gerät angeschlossen ist
  - und wiederholen Sie gegebenenfalls die Vorkalibrierung.

#### Messkalibrierung

Üblicherweise ist eine 2-Punkt Kalibrierung ausreichend.

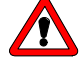

#### Die Kalibrierungen müssen sehr sorgfältig durchgeführt werden. Eine Verwechslung der Kalibrierlösungen beeinflusst alle nachfolgenden Messungen und führt zu fehlerhaften Resultaten.

Es gibt 3 mögliche Kalibrierpunkte (2. Zeile), wobei auf jedem Feld der gewünschte Kalibrierwert ausgewählt und über die Taste "Start" zur Kalibrierung aktiviert werden kann.

Das erste Feld ist auf "0000" fixiert. Auf den anderen Feldern gibt es die Auswahlmöglichkeiten ----, %%%%, 50, 100, 150, bis 1900, 1950, 2000 in 50er Schritten.

Die Auswahl "----" deaktiviert den entsprechenden Kalibrierpunkt.

Die Auswahl "%%%%" deaktiviert die anderen Kalibrierpunkte (außer "0000") und schaltet die Messwertanzeige von "mOsmol/kg" auf "%" um. Die Messergebnisse werden nun in % dieses Kalibrierwertes angezeigt.

œ

#### Es müssen immer "0000" und mindestens ein weiterer Kalibrierpunkt aktiv sein!

Die Kalibrierwerte bleiben erhalten, bis ein neuer, gültiger Wert für diese Position auf dem CALIBRATE-Bildschirm vorliegt. Der letzte Kalibrierwert inklusive der Auswahl des Kalibrierfeldes wird nach einer Deaktivierung oder einer fehlgeschlagenen Kalibrierung wieder zurückgeholt.

Bei regulären Messungen müssen mindestens 2 aktive Kalibrierpunkte vorliegen. Zur Messwertermittlung wird zwischen den nächstgelegenen, aktiven Kalibrierpunkten interpoliert bzw. von dort extrapoliert.

#### SOP 3 Durchführung der Kalibrierung

- 1. Bereiten Sie nach **SOP 1** eine Messung mit deionisiertem Wasser vor.
- 2. Aktivieren Sie auf dem CALIBRATE Bildschirm das erste Kalibrierfeld und stellen Sie "0000" ein.
- 3. Drücken Sie die START Taste. Während eines Kalibrierungsruns wird die aktuelle Temperatur und die abgelaufene Zeit angezeigt:

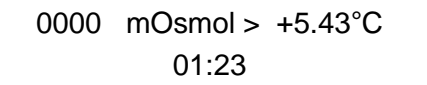

Zu jedem Zeitpunkt ist ein Abbruch über die Taste "STOP" möglich.

4. Nach erfolgreichem Abschluss der Messung bleibt der Messwert stehen.

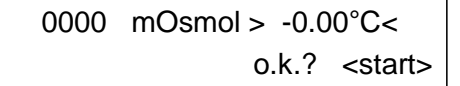

Zur Bestätigung drücken Sie die START Taste erneut. Der Wert einer eventuellen früheren Kalibrierung wird gelöscht und durch den neuen Messwert ersetzt. Alle anderen Tasten verwerfen den neuen Messwert und führen zurück zum CALIBRATE Bildschirm.

- 5. Warten Sie die Erwärmung auf die Bereitschaftstemperatur ab.
- 6. Bereiten Sie nach **SOP** eine Messung mit einer 400 mOsm/kg Kalibrierlösung vor.
- Aktivieren Sie auf dem CALIBRATE Bildschirm das zweite Kalibrierfeld und stellen Sie z.B. f
  ür die KNAUER 400 mOsmol Kalibrierlösung (Bestellnr. Y1241) "0400" ein. und wiederholen die Schritte 3 bis 5.

Für spezielle Anwendungen, insbesondere in der Pharmaindustrie, ist eine 3-Punkt Kalibrierung erwünscht. Um diese durchzuführen, verfahren Sie nach der **SOP 3 Durchführung der Kalibrierung** und wiederholen die Prozedur für das Kalibrierfeld 3.

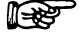

#### Eine Neukalibrierung ist stets erforderlich bei:

- 1. Wechsel des Messkopfes
- 2. Änderung der FREEZING Temperatureinstellungen

## Messung von Probelösungen

#### SOP 4 Durchführung einer Probenmessung

- 1. Bereiten Sie nach SOP 1 eine Messung mit Ihrer Probelösung vor.
- 2. Drücken Sie die START Taste. Während der laufenden Messung wird die aktuelle Temperatur und die abgelaufene Zeit angezeigt:

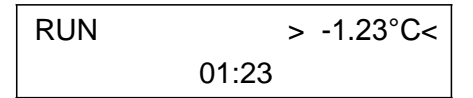

Zu jedem Zeitpunkt ist ein Abbruch über die Taste "STOP" möglich.

3. Das Gerät löst automatisch die Kristallisation aus, erkennt die Gefrierpunktserniedrigung und zeigt im Falle einer einwandfreien Kristallisation den zugehörigen Osmolalitätswert auf dem Hauptbildschirm an

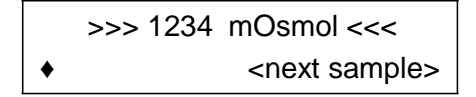

und gibt ihn am Drucker aus im Format:

Measured 1234 mOsmol/kg 19.03.15 16:05:35

4. Warten Sie vor der nächsten Messung die Erwärmung auf die Bereitschaftstemperatur ab.

F

Erfolgt nach der automatischen Auslösung des Vibrators keine Kristallisation (Temperaturanstieg), wird die Messung mit der Fehlermeldung abgebrochen.

| > ERROR < |  |
|-----------|--|
| NO FREEZE |  |

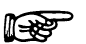

Erfolgt die Kristallisation selbständig und vor der automatischen Auslösung des Vibrators, wird die Messung ebenfalls mit einer Fehlermeldung abgebrochen, jetzt aber:

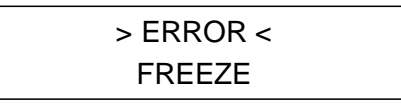

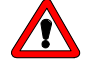

Das Messgefäß darf erst nach dem Auftauen der Probelösung aus dem Adapter entfernt werden, da sonst die Gefahr einer Beschädigung des Thermistors besteht.

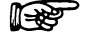

Das Auftauen kann durch Erwärmung mit den Fingern beschleunigt werden.

# Wichtige Bedienungshinweise

- 1. Verwenden Sie zum Füllen der Messgefäße saubere und trockene Pipetten(spitzen), um stets eine konstante Probenmenge zu gewährleisten.
- 2. Behandeln Sie den Thermistor sehr sorgfältig. Scheuer- und Putzmittel dürfen auf keinen Fall verwendet werden. Reinigen Sie ihn ausschließlich mit dem mitgelieferten KNAUER-Reinigungsmittel (Verdünnung: 1:10 Lösung in deionisiertem Wasser von 40±5°C). Nach dem Eintauchen betätigen Sie 3–5-mal die Rührerfunktion für 5 Sekunden und spülen mit deionisiertem Wasser nach. Die Häufigkeit dieser Reinigung hängt von der verwendeten Probenmatrix ab. Für reine Salzlösungen genügt es, den Thermistor mit der folgenden Probenlösung vorzuspülen. Ein verschmutzter Thermistor liefert fehlerhafte Ergebnisse!
- 3. Reinigen und Trocknen der Messgefäße mit Alkohol oder Aceton wird nicht empfohlen. Lösungsmitteldampfreste können die nächste Messung verfälschen!
- 4. Proben von eiweißhaltigen Lösungen wie Seren dürfen nur einmal gemessen werden. Beim Gefrieren der Probe denaturiert das Eiweiß. Eine Wiederholung der Messung mit der gleichen Probe führt deshalb zu erhöhten Messwerten.
- Beachten Sie den Unterschied zwischen idealer und realer Osmolalität. Messbar sind nur reale Osmolalitäten. Es ist nicht möglich, durch Verdünnung einer Kalibrierlösung andere Standardlösungen herzustellen, da die Aktivitätskoeffizienten konzentrationsabhängig sind.
- Deionisiertes Wasser, das längere Zeit in Polyethylenflaschen aufbewahrt wurde, lässt sich manchmal schlecht runterkühlen. Sofern diesbezügliche Schwierigkeiten auftreten, empfehlen wir eine Aufbewahrung in Glasflaschen.
- 7. Soll das Ergebnis einer Messung mit der gleichen Probe reproduziert werden, ist die Probe vor der Wiederholungsmessung mit dem Vibrator zu durchmischen. Da das Eis keine Salze enthält und beim Auftauen oben schwimmt ergibt sich ein Konzentrationsgradient, der vor der Messung beseitigt werden muss.
- Kalibrierlösungen können bei häufigem Öffnen durch Dampfverluste konzentrierter werden. Wir empfehlen deshalb den Bezug und die Verwendung von den im Zubehör (siehe Seite 48) aufgeführten Kalibrierlösungen. Nach dem Öffnen sollten diese innerhalb von 1 Stunde aufgebraucht werden.
- Nach längerem Stehen im Bereitschaftsmodus kann sich in Abhängigkeit von den Raumkonditionen etwas Kondenswasser im Kühlfach niederschlagen. Dieses sollte vor der neuen Messung mit einem trockenen Tuch vorsichtig entfernt werden.

## Mögliche Fehlermeldungen

Jede mögliche Fehlermeldung kann durch das Betätigen einer beliebigen Taste gelöscht werden. Das Gerät geht dadurch wieder in den Hauptbildschim über.

In jedem Fall steht bei einer Fehlermeldung in der oberen Zeile > ERROR < während die untere eine Spezifizierung des Fehlers zeigt. Folgende Meldungen können auftreten:

Tabelle 2

| Fehlermeldung          | Ursache                                                                                                    | Behebung                                              |
|------------------------|----------------------------------------------------------------------------------------------------|-------------------------------------------------------|
| FREEZE                 | Der Gefrierprozess wurde<br>vorzeitig ausgelöst, bzw.<br>es lag eine andere<br>Störung des Temperatur-<br>verlaufs vor der aktiven<br>Auslösung des Gefrier-<br>prozesses vor | Siehe Tabelle 3<br>auf Seite 40                       |
| NO FREEZE              | Nach Auslösen des<br>"VIBRATOR"s erfolgte<br>kein Gefrierprozess                                                                                                    | Siehe Tabelle 4<br>auf Seite 41                       |
| OUT OF RANGE           | Der Messwert liegt außer-<br>halb des zulässigen<br>Wertebereiches                                                                                                    | Üblicher Weise<br>bei Fehlfunktion<br>des Thermistors |
| NOT CALIBRATED         | Es liegen keine<br>Kalibrierpunkte vor.                                                                                                    | Siehe SOP 3 auf<br>Seite 37                           |
| COOLER TIMEOUT         | Zeitüberschreitung bei zu<br>langsamer Reaktion des<br>Kühlers: >3 Minuten                                                                                                    |                                                       |
| MEASUREMENT<br>TIMEOUT | Zeitüberschreitung bei zu<br>langer Messung: >5<br>Minuten ab "START"                                                                                                    |                                                       |

## Frühkristallisation der Proben

Wenn die Probe sich nicht unterkühlen lässt sondern wiederholt von selbst gefriert, kommen dafür drei Ursachen in Frage:

Bringen die in Tabelle 3 genannten Abhilfemöglichkeiten keinen Erfolg, stehen die auftretenden Schwierigkeiten mit der Natur der Probe der Art im Zusammenhang, dass die Unterkühlungstemperatur zu tief ist. Dafür müssen die im Gerät gesetzten Gefriertemperaturen erhöht werden. Zur Einstellung der Unterkühlungstemperatur siehe Bildschirm 5 COOL in Abb. 30 auf Seite 33.

| Tabelle 3 | Fehlerursache                                                                                                    | Abhilfe                                                                     |
|-----------|----------------------------------------------------------------------------------------------------|-----------------------------------------------------------------------------|
|           | Es ist zu wenig Probelösung eingefüllt.<br>Dadurch entsteht über der Lösung an der<br>Glaswand eine wesentlich stärker<br>abgekühlte Zone, die die Selbstkristallisation<br>initiiert. | Korrektes Probevolumen<br>von 0,15 ml verwenden                             |
|           | Am Thermistor oder dem Probengefäß<br>befinden sich Kristallisationskeime<br>(Verunreinigungen oder Kratzer), die das<br>vorzeitige Gefrieren bewirken                                 | Wechseln des<br>Messgefäßes und<br>sorgfältige Reinigung des<br>Thermistors |
|           | Lösungen die mit Luft oder anderen Gasen gesättigt sind, lassen sich gelegentlich ebenfalls schlecht unterkühlen                                                                       | Entgasen der Probe mit<br>Ultraschall                                       |

P

Kalibrierung und Messung müssen bei der gleichen Unterkühlungstemperatur durchgeführt werden.

# Nichtgefrieren der Proben

Wenn die Probe ständig nicht gefriert, kommen dafür folgende Ursachen in Frage:

| Tabelle 4 | Fehlerursache                                                                                                    | Abhilfe                                                             |
|-----------|----------------------------------------------------------------------------------------------------|---------------------------------------------------------------------|
|           | Die Kühlleistung reicht nicht aus                                                                                                    | Lufteintritts- und<br>-austrittsöffnungen am<br>Gehäuse frei machen |
|           | Es ist zu viel Probelösung eingefüllt.<br>Dadurch entsteht im oberen Teil eine<br>ungekühlte Zone. Beim Rühren erfolgt eine<br>Durchmischung der gekühlten und<br>ungekühlten Schichten. | Korrektes Probevolumen<br>von 0,15 ml verwenden                     |

Bringen die genannten Abhilfemöglichkeiten keinen Erfolg, stehen die auftretenden Schwierigkeiten mit der Natur der Probe der Art im Zusammenhang, dass die Unterkühlung zu gering ist. Dafür müssen die im Gerät gesetzten Gefriertemperaturen erniedrigt werden. Zur Einstellung der Gefriertemperaturen siehe Bildschirm 5 COOL in

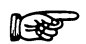

Abb. 30 auf Seite 33.

Kalibrierung und Messung müssen bei der gleichen Unterkühlungstemperatur durchgeführt werden.

# Arbeit mit der EuroOsmo<sup>®</sup> 7400 Software

Die vollen Möglichkeiten, die das Osmometer K-7400 bietet, werden beim Betrieb unter der Software EuroOsmo<sup>®</sup> 7400 Software für Windows, Version 1.5 oder höher, zugänglich bzw. wesentlich erleichtert in der Handhabung.

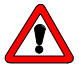

#### Lesen Sie die Lizenzvereinbarung, bevor Sie die EuroOsmo<sup>®</sup> 7400 Software nutzen! Mit der Benutzung der Software erkennen Sie die Vereinbarung an.

In diesem Kapitel werden die für die Arbeit mit dem Osmometer K-7400 und der EuroOsmo Software notwendigen Grundkenntnisse erklärt.

### Installation

Die Hardwareanforderungen (Prozessorleistung, Arbeitsspeicher, Festplattenbedarf) sind für die Installation von EuroOsmo<sup>®</sup> 7400 sehr niedrig. Das Programm läuft unter Windows7 und 8, aber auch mit älteren Betriebssystemen, zurück bis Windows XP.

- 1. Legen Sie die EuroOsmo CD in das CD-Laufwerk des PCs.
- Warten Sie 30 Sekunden. Das Setup wird automatisch gestartet. Mittels selbsterklärender Fenster werden Sie durch die Installation geführt.
- 3. Falls Ihr CD Laufwerk kein Autoplay unterstützt, verfahren Sie wie folgt:
- 3.1. Doppelklicken Sie auf "Arbeitsplatz"
- 3.2. Klicken Sie Ihr CD Laufwerk mit der rechten Maustaste an
- 3.3. Wählen Sie "Autoplay" aus und verfahren dann, wie unter 2.
- Falls kein AutoPlay Menü angezeigt wird, wählen Sie "Öffnen", gehen zu EuroOsmo<sup>®</sup> 7400/Disk1 und machen einen Doppelklick auf "Setup.exe"

#### **Hardware Installation**

Das Osmometer K-7400 muss vor dem Start des Programms mit einem definierten Port des Computers (com 1 zum Beispiel) verbunden werden.

## Erläuterung des Hauptbildschirms

Nach dem Starten des Programms, üblicherweise durch einen Doppelklick auf das entsprechende Icon, erhalten Sie eine Bildschirmanzeige entsprechend der Fig. 9.

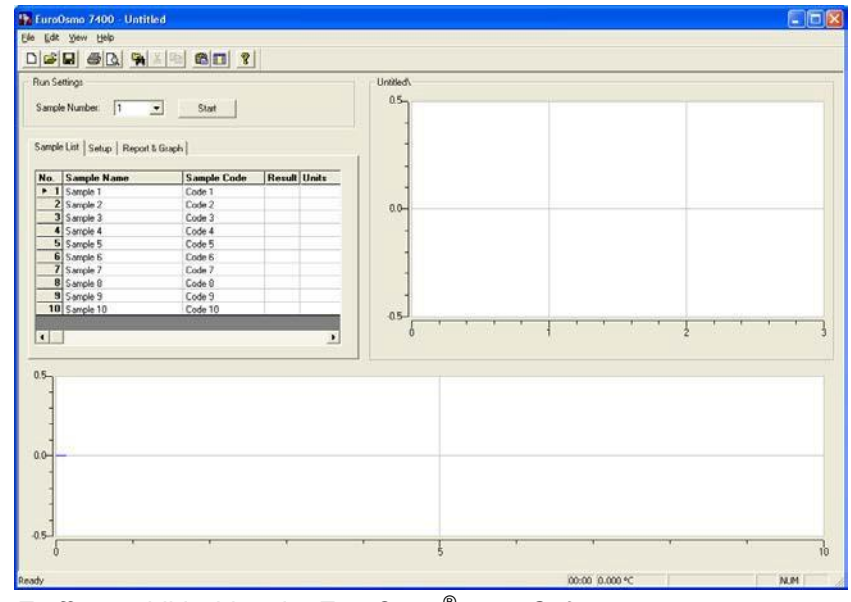

Abb. 31

Eröffnungsbildschirm der EuroOsmo<sup>®</sup> 7400 Software

Fehlt die Verbindung zum Osmometer oder ist dieses nicht eingeschaltet weist die folgende Fehlermeldung darauf hin.

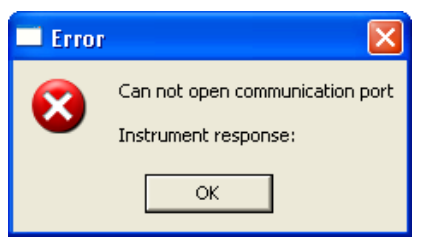

Abb. 32 Fehlermeldung bei nicht vorhandener Verbindung zum Osmometer

Tabelle 5 Beschreibung der Bildschirmelemente

| Menüzeile   | <u>F</u> ile <u>E</u> dit <u>V</u> iew <u>H</u> elp                                                                                                    |
|-------------|----------------------------------------------------------------------------------------------------|
| File        | Menü zum Öffnen, Speichern und Drucken von<br>Datenfiles (Messungen oder Kalibrierung)                                                                          |
| Edit        | Menü zur Dateibearbeitung                                                                                                    |
| View        | Menü zur Ansichtauswahl (Anzeige der Statuszeile und der Icon-Leiste)                                                                                           |
| Help        | Die Version der EuroOsmo® wird angezeigt                                                                                                    |
| Icon-Leiste |                                                                                                    |
| 5           | Die meisten Icons sind übliche Windows Icons<br>und bedürfen keiner weiteren Erläuterung<br>Öffnet in jedem Fall vor dem Drucken ein<br>Drucker-Setup-Fenster   |
| <u>A</u>    | Zeigt die Vorschau auf den aktuellen Report                                                                                                    |
|             | Startet die Suchfunktion von EuroOsmo 7400                                                                                                    |
|             | Übernimmt den Inhalt des aktivierten Feldes<br>einer Spalte in die Folgezeilen dieser Spalte<br>Nach jedem BarcodeScan wird zur neuen<br>Probenzeile gewechselt |

#### **Run Settings**

Sample Number:

Start

Sample List

8

Wählen Sie über das Pull down Menü die Nummer der zu messenden Probe aus der Probenliste.

Schaltfläche zum Start eines Mess- oder Kalibrierungslaufes. Sie wechselt nach erfolgtem Start zur Stopptaste für den manuellen Abbruch einer Messung.

Liegen für die beim Klicken auf stat für die ausgewählte Probe bereits Messergebnisse vor, erfolgt eine Sicherheitsabfrage.

| Warning | y 🛛 🛛                                                          | Warning 🛛                                     |
|---------|----------------------------------------------------------------|-----------------------------------------------|
| 2       | The result for the run 1 will be overwritten.<br>Are you sure? | All results will be cleared.<br>Are you sure? |
|         | Ja Nein                                                        | Ja Nein                                       |

Abb. 33

Sicherheitsabfrage vor dem Überschreiben von Messergebnissen

Die Liste dient der Bezeichnung und Codierung der zu messenden Proben. Die zugehörigen Ergebnisse werden in ihr erfasst und können gespeichert werden. Über den Scrollbalken ist noch eine weitere Spalte **Comments** für Detailangaben zugänglich.

Die Proben werden in der Reihenfolge der Liste gemessen und die Ergebnisse in ihr gespeichert.

| No. | Sample Name | Sample Code | Result | Units |
|-----|-------------|-------------|--------|-------|
| ▶ 1 | Sample 1    | Code 1      |        |       |
| 2   | Sample 2    | Code 2      |        |       |
| 3   | Sample 2    | Code 2      |        |       |
| - 4 | Sample 2    | Code 2      |        |       |
| 5   | Sample 3    | Code 3      |        |       |
| 6   | Sample 4    | Code 4      |        |       |
| - 7 | Sample 5    | Code 5      |        |       |
| 8   | Sample 8    | Code 8      |        |       |
| 9   | Sample 9    | Code 9      |        |       |
| 10  | Sample 10   | Code 10     |        |       |

Abb. 34

Neue Probenliste

▶ 5

Ein Doppelklick auf die No. einer Probe lässt den zugehörigen Temperaturverlauf im Messfenster erscheinen. Im Falle einer bereits gespeicherten Probenliste wird auch der Pfad mit angezeigt.

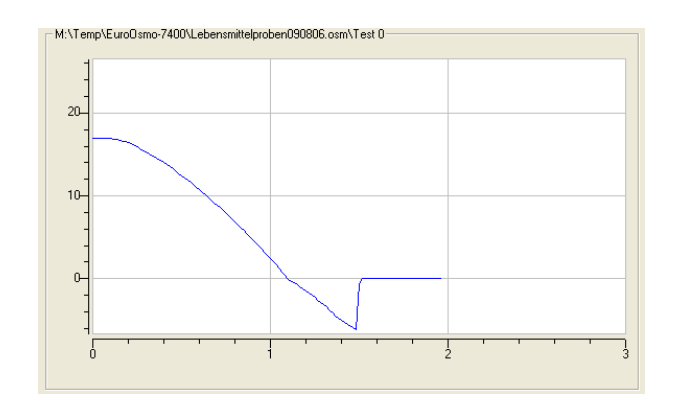

Abb. 35 Messfenster mit Anzeige eines Messverlaufs

| Sample ist Setup Report & Graph                    |
|----------------------------------------------------|
| Operator:                                          |
| Communication Port: COM 2                          |
| Working Parameters                                 |
| Monitoring View (min): 5 Measurement View (min): 3 |
|                                                    |
| Freezing Level (°C): -5.0 Apply                    |
| Cooling Limit (*C): -15.0                          |
| Units:                                             |
|                                                    |

Abb. 36 Setup Bereich des Hauptfensters

| Setup              | Eingabebereich für allgemeingültige Angaben von<br>Messserien, die je nach Vorgabe auch in den<br>Report übernommen werden.                                                                                                |  |  |  |  |
|--------------------|----------------------------------------------------------------------------------------------------|--|--|--|--|
| Operator           | Geben Sie den Namen des Bedieners ein                                                                                                    |  |  |  |  |
| Communication Port | Wählen Sie den COM Port aus, über den Ihr<br>Osmometer mit dem Computer verbunden ist.                                                                                                    |  |  |  |  |
| Working Parameters | 3                                                                                                    |  |  |  |  |
| Monitoring view    | Der Eingabewert definiert die Skalierung des<br>Monitors durch seinen Endwert in Minuten. Hier<br>wird der Temperaturverlauf am Gerät kontinuierlich<br>für den definierten Zeitabschnitt angezeigt.                       |  |  |  |  |
| Measurement view   | Der Eingabewert definiert die Skalierung des Messfensters durch seinen Endwert in Minuten.                                                                                                    |  |  |  |  |
| Freezing Level     | Hier können Sie den Auslösepunkt "freeze" mit einem Wertebereich von -13,0 bis -4,0 °C in 0,5° Schritten festlegen.                                                                                                    |  |  |  |  |
| Cooling Limit      | Hier können Sie die minimale Kühlkörpertempera-<br>tur mit einem Wertebereich von -18.0 bis -12.0 °C<br>in 0,5° Schritten festlegen.                                                                                       |  |  |  |  |
| Units              | Wählen Sie die für Ihre Messserie zutreffende<br>Einheit aus. Zur Auswahl stehen mOsmol, °C, °F<br>und %. Bei der Auswahl °F erfolgen die Eingaben<br>für Freezing Level und Cooling Limit automatisch<br>ebenfalls in °F. |  |  |  |  |
| Apply              | Durch Klicken auf die Apply-Schaltfläche werden die Eingaben an das Osmometer geleitet. Liegt                                                                                                    |  |  |  |  |

eine der Eingaben außerhalb des dafür zugelassenen Bereichs, erfolgt eine entsprechende Fehlermeldung. Die Einstellung am Osmometer bleibt unverändert erhalten.

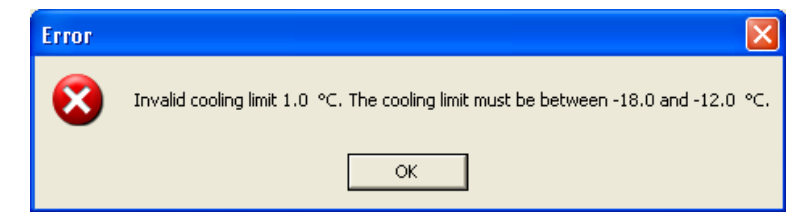

Abb. 37

Fehlermeldung bei Eingabe unzulässiger Parameter

| Sample List Sevup Report & Graph         |            |  |
|------------------------------------------|------------|--|
| Report Settings                          |            |  |
| Logo bitmap: ló                          |            |  |
| Change Caption: <undefined></undefined>  |            |  |
| Change SubTitle: <undefined></undefined> |            |  |
| Graph Settings                           |            |  |
| Curve Color                              | Axes Color |  |
| Background Color                         | Grid Color |  |
| 🔽 Grid On                                |            |  |
|                                          |            |  |

Abb. 38 Bereich zur Reportgestaltung

#### **Report & Graph**

Se

| Report Settings                | Eingabebereich für das Design des Reports.                                                                                    |  |  |  |  |
|--------------------------------|----------------------------------------------------------------------------------------------------|--|--|--|--|
| Logo Bitmap                    | Über die 🔲 Schaltfläche gelangen Sie zu einen Explorerfenster zur Auswahl des in der Report gestaltung zu verwendenden Logos. |  |  |  |  |
| Change Caption                 | Über die 🔲 Schaltfläche gelangen Sie zu einem Eingabefenster für die Reportüberschriftgestaltung.                             |  |  |  |  |
| tup report caption             |                                                                                                    |  |  |  |  |
| Setup report caption           | ОК                                                                                                    |  |  |  |  |
| NAUER Osmometer Control Softwa | are Cancel                                                                                                    |  |  |  |  |

| KNAUER Osmometer Control Software | Cancel |
|-----------------------------------|--------|
| R.                                |        |
|                                   | Font   |

Abb. 39 Setup-Fenster für die Reportüberschrift

Geben Sie den Überschriftenwortlaut ein und legen Sie nach einem Klick auf die Font...

| Schriftart: Schriftschnitt<br>Aria Fett Kursiv<br>O Algerian Standard<br>Kursiv                                                | t: Schriftgrad:                                                                                                    |
|----------------------------------------------------------------------------------------------------|----------------------------------------------------------------------------------------------------|
| O Arial Black<br>O Arial Narrow<br>O Arial Norrow<br>O Arial Bounded MT Boli<br>O Arial Unicode MS<br>O Baskerville Old Face ♥ | 12         ▲           14         ▲           16         ■           18         ■           20         22           24         ▼ |
| Beispiel<br>A<br>Skript:<br>Westlich                                                                                           | aBbYyZz<br>▼                                                                                                    |

Abb. 40 Setup-Fenster für die Reportüberschriftformatierung

Change SubTitle

tle Über die Schaltfläche gelangen Sie zu dem Eingabefenster für die Gestaltung von Untertiteln analog Abb.39. Entsprechend analog erfolgt auch die Formatierung des Untertitels.

# **Graph Settings** Eingabebereich für das Design von graphischen Gestaltungen.

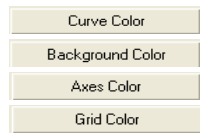

Durch Klicken auf eine der vier Schaltflächen wird das Farbauswahlfenster (Abb. 41) geöffnet, in dem Sie die Kurven-, Hintergrund-, Achsen- und Gitternetzlinienfarbe separat festlegen können.

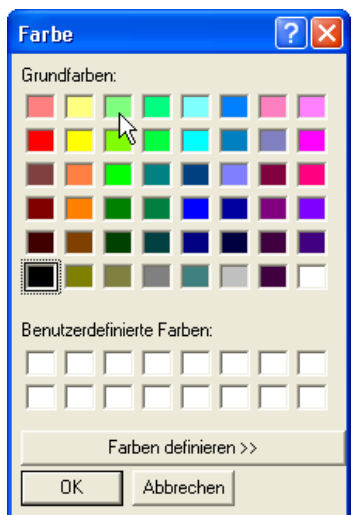

Abb. 41 Farbauswahlfenster

Grid On Mit dieser Auswahloption können Sie die Gitternetzlinien in den graphischen Darstellungen ein- und ausblenden.

Vor dem Ausdruck eines Reports durch Klicken auf das 🖨 Icon wird in jedem Fall vor dem Drucken ein Drucker-Setup-Fenster geöffnet. Die Vorschau auf den aktuellen Report wird durch Klicken auf das 🔯 Icon angezeigt.

#### Suchfunktion

| Search                           |             |               |            |               |
|----------------------------------|-------------|---------------|------------|---------------|
| Search Options                   |             |               |            |               |
|                                  |             |               |            | <u>S</u> tart |
| Search In: M:\Temp\EuroUsmo-7400 |             | Look in Subto | Iders      | <u>C</u> lose |
| C Operator:                      |             | 🔲 Match Case  |            |               |
| Sample: *water*                  | Code        | : N           |            |               |
|                                  |             | NE            |            | <u>P</u> rint |
| No. Sample Name                  | Sample Code | Value         | Date       | ~             |
| 1 Seawater Sample 1              | 0808060001  | 1077.0        | 10-08-2006 |               |
| 2 Seawater Sample 2              | 0808060002  | 1029.0        | 10-08-2006 |               |
| 3 Seawater Sample 3              | 0808060003  | 1089.0        | 10-08-2006 |               |
| 4 Seawater Sample 4              | 0808060004  | 1033.0        | 10-08-2006 |               |
| S Seawater Sample S              | 00000000000 | 1030.0        | 10.00-2006 |               |
| 7 Seawater Sample 7              | 0808060007  | 1021.0        | 10.08.2006 |               |
|                                  | 0000000007  | 1034.0        | 10.00-2000 | <u> </u>      |
|                                  |             |               |            | >             |
|                                  |             |               |            |               |

Abb. 42 Suchfunktions-Fenster

Über die Schaltfläche gelangen Sie zu einem Explorerfenster zur Auswahl des Suchpfades. Sie haben die Option, auch untergeordnete Ordner mit durchsuchen zu lassen. Als Suchgegenstände dienen der Operator, die Probenbezeichnung und/oder der Probencode. Als Jokerzeichen sind das ? für das einzelne Zeichen und \* für undefinierte Bereiche vor und/oder nach dem eingegebenen Namensteil.

Gegebenenfalls können die gefundenen Ergebnisse durch erweiterte Optionen zusätzlich eingeschränkt werden. Hierfür dienen die Größe des Messwertes und/oder das Datum der Messung. Für beide können Bereiche als Suchkriterien festgelegt werden.

| Search                         |                   |                 |        |              |  |
|--------------------------------|-------------------|-----------------|--------|--------------|--|
| Search Option Advanced Options |                   |                 |        |              |  |
|                                |                   | 2006 (DD-MM-YY* | m      | <u>Print</u> |  |
| No.                            | Sample Name       | Sample Code     | Value  | Date 0       |  |
| 1                              | Seawater Sample 1 | 0808060001      | 1077.0 | 10-08-2006   |  |
| 2                              | Seawater Sample 4 | 0808060004      | 1033.0 | 10-08-2006   |  |
| 3                              | Seawater Sample 5 | 0808060005      | 1030.0 | 10-08-2006   |  |
| 4                              | Seawater Sample 7 | 0808060007      | 1034.0 | 10-08-2006   |  |
| <                              |                   |                 |        | >            |  |

Abb. 43 Suchfunktions-Fenster, erweiterte Optionen

# Wartung durch den Anwender

# Funktionsprüfungen

#### Überprüfung der Kühlleistung

Die Kühlleistung des Osmometers K-7400 kann durch die Messung der Kühlfachtemperatur überprüft werden (-15 bis -16°C in der Abkühlphase und ~ 20°C im Bereitschaftsmodus).

Schließen Sie keinen Messkopf an das Osmometer K-7400 an und messen Sie die Temperatur direkt im Kühlfach. Nach dem Drücken der START Taste wird in kurzer Zeit (~ 30 Sekunden) eine Temperatur von -15 bis -16°C erreicht.

Die Kühlleistung ist normaler Weise für ein Probenvolumen von 0,15 ml im Messkopf ausreichend, wenn die Auslösung des Gefriervorgangs durch den Vibrator innerhalb von ~ 100 Sekunden erfolgt.

Sollte die Temperatur nicht erreicht werden, muss das Osmometer K-7400 zur Reparatur an den Hersteller oder dessen autorisierten Service gesendet werden.

Schalten Sie das Osmometer K-7400 nun aus und wieder ein. Wiederum nach kurzer Zeit wird die Bereitschaftstemperatur von ~  $20^{\circ}$ C erreicht. Die Bereitschaftstemperatur ist unkritisch und beeinflusst nicht die Gerätefunktion.

Der Thermistor soll immer 0,5 bis 1 mm über dem Messgefäßboden in der Mitte der Probenlösung stehen.

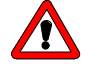

### Achten Sie darauf, dass der Rührdraht nicht verbogen wird.

Füllen Sie 150 µl einer Proben- oder Kalibrierlösung in das Messgefäß

Setzen Sie das Messgefäß vorsichtig bis zum Anschlag in den Adapter. Der Thermistor muss jetzt 0,5 bis 1 mm über dem Messgefäßboden stehen.

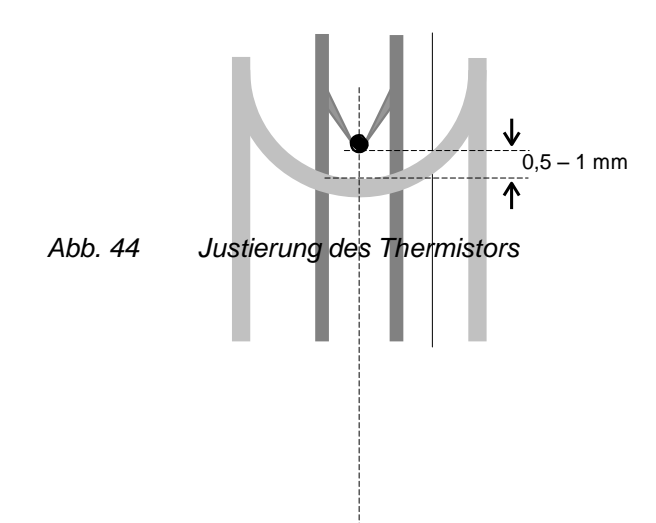

# Ersatzteile und Zubehör

| KNAUER        |
|---------------|
| Bestellnummer |

| Netzkabel, 230V                                        | M1479   |
|--------------------------------------------------------|---------|
| RS232 Verbindungskabel                                 | M1702   |
| Bondrucker                                             | A3711   |
| Benutzerhandbuch                                       | V7024   |
| Messkopf für Glasmessgefäße                            | A0840   |
| Messkopf für Plastikmessgefäße                         | A0840-1 |
| Adapter für Glasmessgefäße                             | A0915   |
| Packung mit 100 Glasmessgefäßen                        | A0914   |
| Packung mit 1000 Glasmessgefäßen                       | A0913   |
| Packung mit 500 Plastikmessgefäßen                     | A0272   |
| Packung mit 1000 Plastikmessgefäßen                    | A0720   |
| Packung 10 Ampullen á 2 ml Kalibrierlösung 400 mOsm/kg | Y1241   |
| Packung 12 Vials á 5 ml Kalibrierlösung 300 mOsm/kg    | Y1240   |
| Packung 12 Vials á 5 ml Kalibrierlösung 850 mOsm/kg    | Y1250   |
| Packung 12 Vials á 5 ml Kalibrierlösung 2000 mOsm/kg   | Y1248   |
| Packung Wattestäbchen                                  | A0469   |
| Papierrolle für Bondrucker                             | V7013   |

# **Technische Daten**

| 0,15 ml                                                           |
|-------------------------------------------------------------------|
| Wasser                                                            |
| 2 min                                                             |
| maximal 40°C                                                      |
| LCD, 2 Zeilen mit je 24 Zeichen                                   |
| ≤ 1%                                                              |
| RSD < 1%                                                          |
| 0 – 1000 (2000) mOsm/kg                                           |
| 2 Punkt- Kalibrierung<br>(0 und eine frei wählbare Osmolalität)   |
| 3 Punkt- Kalibrierung<br>(0 und zwei frei wählbare Osmolalitäten) |
| vollautomatisch nach Probeneingabe                                |
| 90-260 V, 47 - 63Hz, 70 W                                         |
| T 1 A, DIN 41571                                                  |
| 160 x 182 x 340 mm (BHT)                                          |
| 5,0 kg                                                            |
|                                                                   |

# Warranty statement

The Semi-Micro Osmometer K-7400 is guaranteed to be of quality material and workmanship. This warranty is valid for one year from the date of shipment. Warranty is void by improper operation, application and/or maintenance of the instrument. Any expendable components such as glass parts and thermistors are excluded from this warranty. This warranty is validated when, within fourteen days of receipt, the accompanying guarantee card is completed and returned to the manufacturer:

KNAUER Wissenschaftliche Geräte GmbH D-14163 Berlin Tel: 030 – 809 727 – 0 Fax: 030 – 801 50 10 e-mail: info@KNAUER.net www.KNAUER.net

If we find a defect covered by the guarantee, repair or replacement, at our discretion, will be carried out free of charge. Packing and transport costs are borne by the purchaser.

# Gewährleistungsbedingungen

Die werksseitige Garantie für das Halbmikro-Osmometer K-7400 beträgt ein Jahr ab Versanddatum. Unsachgemäße Bedienung des Gerätes und Folgen einer Fremdeinwirkung sind hiervon ausgenommen. Ebenso sind Verschleißteile sowie Verpackungs- und Versandkosten von der Garantie ausgenommen. Bitte wenden Sie sich bei Fehlfunktionen Ihres Halbmikro-Osmometers K-7400 direkt an das Herstellerwerk:

KNAUER Wissenschaftliche Geräte GmbH Hegauer Weg 38 D-14163 Berlin Tel: 030 – 809 727 – 0 Fax: 030 – 801 50 10 e-Mail: info@KNAUER.net www.KNAUER.net

Die Verpackung unserer Geräte stellt einen bestmöglichen Schutz vor Transportschäden sicher. Prüfen Sie dennoch jede Sendung sofort auf erkennbare Transportschäden. Bitte wenden Sie sich im Falle einer unvollständigen oder beschädigten Sendung innerhalb von drei Werktagen an das Herstellerwerk. Bitte unterrichten Sie auch den Spediteur von etwaigen Transportschäden.

# **Declaration of conformity**

# Konformitätserklärung

#### Manufacturer's name and address: Herstellername und -adresse

KNAUER Wissenschaftliche Geräte GmbH Hegauer Weg 38 14163 Berlin, Germany

#### Semi Micro Osmometer K-7400

Order numbers, Bestellnummern: A3707, A3709

complies with the following requirements and product specifications:

- Low Voltage Ordinance (73/23/EWG) EN 61010-1 (08/2002)
- Engineering Guidelines (89/392/EWG)
- EMC Ordinance (89/336/EWG)
  - EN 6100-3-2 (10/2006) EN 61326-1 (10/2006)

entspricht den folgenden Anforderungen und Produktspezifikationen:

- Niederspannungverordnung (73/23/EWG) EN 61010-1 (08/2002)
- Maschinenrichtlinie (89/392/EWG)
  EMV-Verordnung (89/336/EWG)
  - EMV-Verordnung (89/336/EWG) EN 6100-3-2 (10/2006) EN 61326-1 (10/2006)

The product was tested in a typical configuration. Das Produkt wurde in einer typischen Konfiguration geprüft.

Berlin, 2015-04-021

Alexandra Knauer (CEO and owner)

The CE Shield is attached to the rear of the instrument. Das Konformitätszeichen ist auf der Rückwand des Gerätes angebracht.

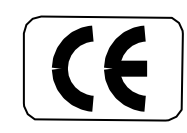

Revision 02

# **KNAUER Software License Agreement**

#### between

KNAUER Wissenschaftliche Geräte GmbH, Hegauer Weg 38, D-14163 Berlin

(hereinafter Licensor or KNAUER)

and the software user (hereinafter Licensee)

for the software package

EuroOsmo<sup>®</sup>7400 V1.5 and handbooks.

In return for acquiring a license to use the software ("EuroOsmo<sup>®</sup>7400 V1.5") and related documentation, Licensee agrees to the following terms and conditions:

#### 1. License.

This agreement grants the Licensee a license to

- (a) use the EuroOsmo<sup>®</sup>7400 V1.5 on a single computer system or, in the case of a multi-user or networked system which permits access to the EuroOsmo<sup>®</sup>7400 V1.5 by more than one user at the same time, at one (1) single working location, and
- (b) make one copy of the EuroOsmo<sup>®</sup>2000 V1.2 in machine readable form solely for back-up purposes provided your reproduce KNAUER's copyright proprietary legends and mark the back-up copy with the express wording "back-up copy Knauer GmbH, Hegauer Weg 38, D-14163 Berlin".

#### 2. Restrictions.

Licensee may not distribute copies of the EuroOsmo<sup>®</sup>7400 V1.5 to others or electronically transfer the EuroOsmo<sup>®</sup>7400 V1.5 from one computer to another over a network. Licensee may not use the EuroOsmo<sup>®</sup>7400 V1.5 from multiple locations of a multi-user or networked system at any time. The EuroOsmo<sup>®</sup>7400 V1.5 contains trade secrets and in order to protect them the Licensee may not decompile, reverse engineer, disassemble, or otherwise reduce the Software to a human-perceivable form: LICENSEE MAY NOT MODIFY, ADAPT, TRANSLATE, RENT, LEASE, LOAN, RESELL FOR PROFIT, DISTRIBUTE, NETWORK OR ANY DERIVATIVE WORKS BASED UPON THE SOFTWARE OR ANY PART THEREOF. The Licensee must not remove from the program firm names, trademarks, logos, copyright notices and other markings or devices, which serve the protection of the program.

#### 3. Ownership of EuroOsmo<sup>®</sup>7400 V1.5.

Licensee owns the media upon which the EuroOsmo<sup>®</sup>7400 V1.5 is recorded or fixed, but KNAUER, Licensor, retains title and ownership of the EuroOsmo<sup>®</sup>7400 V1.5 recorded on the original media and all subsequent copies of the EuroOsmo<sup>®</sup>7400 V1.5, regardless of the form or media in which or on which the original and other copies may exist. This license is not a sale of the EuroOsmo<sup>®</sup>7400 V1.5 or any copy.

#### 4. Confidentiality.

Licensee agrees to maintain the EuroOsmo<sup>®</sup>7400 V1.5 in confidence and to not disclose the EuroOsmo<sup>®</sup>7400 V1.5 to any third party without the express written consent of KNAUER. Licensee further agrees to take all reasonable precautions to preclude access of unauthorized persons to the EuroOsmo<sup>®</sup>7400 V1.5. The Licensee must not pass copies of the program or the handbook to third persons.

#### 5. Term.

This license is effective until January 1, 2030, unless terminated earlier. Licensee may terminate the license at any time by destroying the Software (including the related documentation) together with all copies or modifications in any form. KNAUER will have the right to terminate the Licensee's license immediately if the Licensee fails to comply with all copies or modifications in any form. The termination does not raise Licensee's claim for refunding of the license fee.

#### 6. Limited Warranty.

KNAUER warrants only that the media upon which the EuroOsmo<sup>®</sup>7400 V1.5 is furnished will be free from defects in material or workmanship under normal use at the time of delivery. KNAUER DOES NOT AND CANNOT WARRANT THE PERFORMANCE OR RESULTS LICENSEE MAY OBTAIN BY USING THE SOFTWARE OR DOCUMENTATION. THE FOREGOING STATES THE SOLE AND EXCLUSIVE REMEDIES KNAUER WILL PROVIDE FOR BREACH OF WARRANTY. EXCEPT FOR THE FOREGOING LIMITED WARRANTY, KNAUER MAKES NO WARRANTIES; EXPRESSED OR IMPLIED, AS TO NON-INFRINGEMENT OF THIRD PARTY RIGHTS, MERCHANTABILITY OR FITNESS FOR A PARTICULAR PURPOSE. Some countries do not allow the exclusion of implied warranties or limitations on how long an implied warranty may last, so the above limitations many not apply to the Licensee. This warranty gives the Licensee specific legal rights and the Licensee may also have other rights which vary from country to country.

#### 7. Limitation of Liability.

IN NO EVENT WILL KNAUER BE LIABLE TO LICENSEE FOR ANY SPECIAL DAMAGES, INCLUDING ANY LOST PROFITS, LOST SAVINGS, OR OTHER INCIDENTAL OR CONSEQUENTIAL DAMAGES - EVEN IF KNAUER HAS BEEN ADVISED OF THE POSSIBILTY OF SUCH DAMAGES, OR FOR ANY CLAIM BY ANY OTHER PARTY. Some countries do not allow the exclusion of limitation of special, incidental, or consequential damages, so the above limitation, or exclusion may not apply to the Licensee. Any liability is – in any case – limited to the license fee.

#### 8. Limitation of Remedies.

KNAUER's entire liability and Licensee's exclusive remedy shall be:

- (a) the replacement of any media not meeting KNAUER's limited warranty which is returned to KNAUER, or
- (b) if KNAUER or its distributor is unable to deliver replacement media which is free of defects in materials or workmanship, the Licensee may terminate this Agreement by returning the EuroOsmov7400 V1.5 and the Licensee's money will be refunded.

#### 9. This license is not assignable.

The Licensee does not have the right to assign rights or grant sublicenses.

#### 10. License Fee / Royalty.

For the license to use the contractual EuroOsmo<sup>®</sup>7400 V1.5 in the above defined scope and within the restrictions the Licensee pays to the Licensor a fee. The amount becomes due and payable upon delivery of the program discs. The license to use of the program commences with payment of the royalty.

**11.** If a provision of this Agreement should be invalid or become invalid, then the legal effect of the other provisions shall remain unchanged. Instead of an invalid provision, a valid provision shall be deemed to be agreed which comes closest to what the parties intended economically. This document is the complete Agreement between KNAUER and Licensee; it supersedes all and any prior agreement or offer. All and any modifications of this agreement have to be made in writing. For all controversies out of this Agreement, the District Court Berlin shall have exclusive jurisdiction. The applicable law shall be that of the Federal Republic of Germany (German Civil Code) excluding the UN-Code on the international sale of goods.